SOFTWARE REFERENCE MANUAL

# Pmac Tuning Pro

(Release Version 1.x)

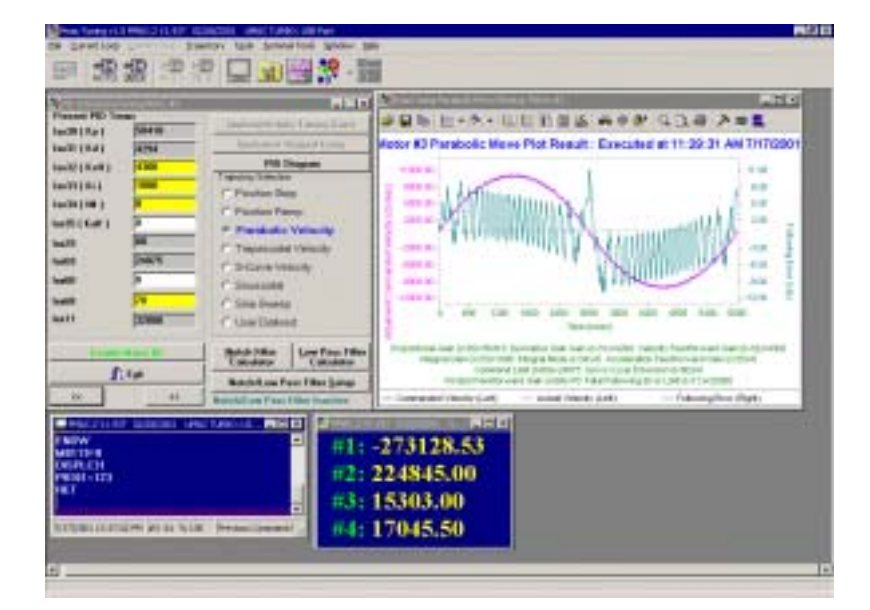

Servo Amplifier

3A0-09WPRO-xSx3

January 28, 2003

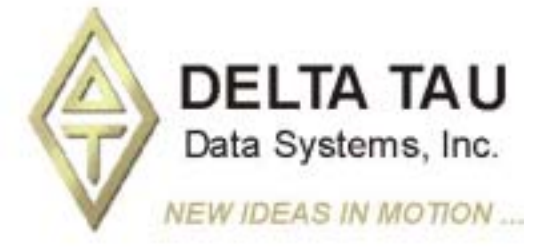

Single Source Machine Control Power // Flexibility // Ease of Use 21314 Lassen Street Chatsworth, CA 91311 // Tel. (818) 998-2095 Fax. (818) 998-7807 // www.deltatau.com

### **Copyright Information**

© 2003 Delta Tau Data Systems, Inc. All rights reserved.

This document is furnished for the customers of Delta Tau Data Systems, Inc. Other uses are unauthorized without written permission of Delta Tau Data Systems, Inc. Information contained in this manual may be updated from time-to-time due to product improvements, etc., and may not conform in every respect to former issues.

To report errors or inconsistencies, call or email:

#### Delta Tau Data Systems, Inc. Technical Support

Phone: (818) 717-5656 Fax: (818) 998-7807 Email: <u>support@deltatau.com</u> Website: <u>http://www.deltatau.com</u>

#### **Operating Conditions**

All Delta Tau Data Systems, Inc. motion controller products, accessories, and amplifiers contain static sensitive components that can be damaged by incorrect handling. When installing or handling Delta Tau Data Systems, Inc. products, avoid contact with highly insulated materials. Only qualified personnel should be allowed to handle this equipment.

In the case of industrial applications, we expect our products to be protected from hazardous or conductive materials and/or environments that could cause harm to the controller by damaging components or causing electrical shorts. When our products are used in an industrial environment, install them into an industrial electrical cabinet or industrial PC to protect them from excessive or corrosive moisture, abnormal ambient temperatures, and conductive materials. If Delta Tau Data Systems, Inc. products are directly exposed to hazardous or conductive materials and/or environments, we cannot guarantee their operation.

### **Table of Contents**

| OVERVIEW                                                                   | 1        |
|----------------------------------------------------------------------------|----------|
| Introduction                                                               | 1        |
| Features                                                                   | 1        |
| Manual Layout                                                              | 1        |
| How this Manual is Organized                                               | 1        |
| Hardware and Software Requirements                                         | 2        |
|                                                                            | 2        |
| GETTING STAKTED                                                            | ······3  |
| Setting un Communications with DMAC                                        |          |
| Setting up Communications with PMAC                                        |          |
| MENU OVERVIEW                                                              | 5        |
| File Menu                                                                  | 5        |
| Select PMAC                                                                | 5        |
| Open                                                                       | 5        |
| Save                                                                       | 5        |
| Save As                                                                    |          |
| Print                                                                      |          |
| Exit                                                                       | 6        |
| Window Menu                                                                | 6        |
| <b>ΔΊΙΡΟΕΝΤ Ι ΔΩΡ ΤΙΝΙΝ</b> Ω                                              | 7        |
| Preparatory Hardware and I Variable Sat Un                                 |          |
| Overview of DMAC2 Turbe DMAC2 and IMAC Digital Current Loop                |          |
| Interactive Current Loop Tuning                                            | /<br>8   |
| A Tunical Interactive Current Loop Tuning                                  |          |
| A Typical Interactive Current Loop Tuning Session                          | 9        |
| Current Loop Auto Tuning Dialog Poy                                        | 10       |
| Tunical Automatic Current Loop Tuning Session                              | 11<br>12 |
| Typical Automatic Current Loop Tuning Session                              | 12       |
| POSITION LOOP TUNING                                                       | 15       |
| DAC Calibration                                                            |          |
| Number of test Iterations                                                  | 15       |
| Begin Calibration                                                          |          |
| Graphical Offset Illustration                                              | 16       |
| Open Loop Test                                                             | 16       |
| Open Loop Magnitude (%)                                                    |          |
| Open Loop Time (ms)                                                        |          |
| Number of Repetitions                                                      |          |
| Plot Response                                                              |          |
| Regular PID Tuning                                                         |          |
| Regular PID Interactive Tuning                                             |          |
| Present PID Terms                                                          |          |
| Regular PID Auto Tuning                                                    |          |
| Choices and Options in Auto-Tuning:                                        |          |
| Doing an Auto-Tune Session                                                 |          |
| Extended Servo Algorithm                                                   |          |
| ESA Interactive Tuning                                                     |          |
| ESA Structure                                                              |          |
| Structure of ESA Diagram                                                   |          |
| I-variable Assignment and Numerical Specification of PMAC's ESA Controller |          |
| ESA Auto Tuning                                                            |          |
| Choices and Options in ESA Auto-Tuning                                     |          |
| Doing an ESA Auto-Tune Session                                             |          |
| Filter                                                                     |          |
| Notch Filter (Addition to PID +Feedforward)                                |          |

| Low Pass Filter (Addition to PID + Feedforward)    |    |
|----------------------------------------------------|----|
| Gantry PID                                         |    |
| Gantry Auto Tuning                                 |    |
| Gantry Interactive Tuning                          |    |
| TRAJECTORIES                                       |    |
| Position Step                                      |    |
| Doing the Step Response                            | 41 |
| Initial Step Move Response                         | 41 |
| Modified Step Response with Higher Kd (Ix31)       |    |
| Modified Step Response with Higher Kp (Ix30)       |    |
| Modified Step Response with Increased Kd Again     |    |
| Modified Step Response with Increased Kd Again     |    |
| Modified Step Response with Increased Ki (Ix33)    |    |
| Modified Step Response with High Ki                |    |
| Position Ramp                                      |    |
| Parabolic Velocity                                 | 45 |
| Doing the Parabolic Move                           |    |
| Modified Parabolic Move with Increased Kvff (Ix32) |    |
| Modified Parabolic Move with Ix34 = 1              |    |
| Modified Parabolic Move with too much Kvff         |    |
| Modified Parabolic Move with Some Kaff             |    |
| Trapezoidal Velocity                               |    |
| S-Curve Velocity                                   |    |
| Sinusoidal                                         | 51 |
| Sine Sweep                                         | 51 |
| User Defined                                       |    |
| TOOLS                                              | 53 |
| Configuration                                      | 53 |
| Terminal                                           | 54 |
| Strip Plot                                         | 54 |
| Report                                             | 55 |
| Motor Status                                       |    |
| Position                                           |    |
| HELP                                               |    |
| PMAC Tuning Help                                   | 59 |
| About                                              |    |
|                                                    |    |

## **OVERVIEW**

### Introduction

Welcome to the PmacTuningPro, Delta Tau's tuning utility. The PmacTuningPro is part of the Delta Tau software suite. With PmacTuningPro the different control loops in PMACs can be controlled and improved.

PmacTuningPro is a configuration tool as well as a diagnostic tool to help create and manage the various aspects of tuning the motors. With PmacTuningPro, the digital current loop gains can be configured and optimized; the open loop operation of the motor can be verified; servo command offsets can be calibrated; position loop gains can be configured and optimized, for standard PID loop as well as Extended Servo configurations, for single motors and gantry systems, and implement various position and velocity filters. The position and velocity loop configuration can be tested using various trajectories. In addition to the tuning functions, PmacTuningPro provides real-time plotting utilities, motor status screen, watch window, position window and a simple terminal to help monitor and perform different tasks on a system.

### **Features**

PmacTuningPro provides basic tools for current loop tuning, PID tuning, extended servo algorithm tuning, trajectories, DAC calibration, open loop test, notch filter and low pass filter, and real-time motor status display.

### Manual Layout

This manual explains how to use PmacTuningPro to communicate with and Tune motors using the PMAC motion control card. Knowledge of the basic use of the Windows operating system is assumed.

#### How this Manual is Organized

- **Chapter 1 Getting Started.** Covers installing the software and setting up communication with PMAC. Provides Delta Tau support information.
- Chapter 2 Menu Overview. Gives a brief description of each of PmacTuningPro's menus.
- **Chapter 3 Current Loop Tuning.** Provides a quick tool for tuning of the Current Loop. This is a repetition of initial setup of the Current Loop Tuning using the P2setup program (for PMAC2) or the Turbosetup program (for PMAC2 Turbo and UMAC).
- **Chapter 4 Position Loop Tuning.** Details all of the PID and Extended Servo Algorithms steps including DAC calibration, Open Loop test, Filters and Gantry Tuning.
- Chapter 5 Trajectories. Provides several pre-defined as well as custom-defined moves.
- **Chapter 6 Tools.** Allows viewing several diagnostic and static tools, including Terminal windows, Position and status screens.
- Chapter 7 Help. Details PmacTuningPro's help information routines.

### Hardware and Software Requirements

PmacTuningPro will run on any computer capable of running Windows 98/ME or 2000 (TM) (266 MHz Pentium MMX and up recommended). In addition, the following is needed:

- Microsoft Windows 98/ME or Windows 2000 loaded on the computer.
- At least 16 MB of free disk space and 32-48 MB of RAM (32 MB for Windows 98/ME or 48 MB for Windows 2000).
- A free serial communications port, or USB port, or Ethernet port, or PCI-BUS slot, or ISA-BUS slot to talk to PMAC for on-line processing.
- Any monitor with VGA resolution (800x600 suggested but 640x480 works fine).

## **GETTING STARTED**

### Installing PmacTuningPro

Before installing PmacTuningPro, read the license agreement included in this manual (behind title page), and make a backup copy of the installation disks. To install PmacTuningPro from the Delta Tau Software CD, insert the CD into the CD drive. Auto install menus will open. Click on **PmacTuningPro** from the Suite to launch the PmacTuningPro installation. To install PmacTuningPro from floppy disks, put the PmacTuningPro distribution disk labeled Disk #1 into a floppy drive and choose **File** and **Run** from the Program Manager. Enter A:\SETUP.EXE or substitute A for the letter of the floppy drive.

PComm32 drivers were rewritten to accommodate the addition of PCI, USB and Ethernet communication modes. It is therefore important to uninstall all old Delta Tau software products before installing PmacTuningPro.

The installation program will suggest a directory path where the program files should be copied. Use the suggested directory location for the installation for the purposes of uniformity among all PmacTuningPro users (and trouble shooting if need be).

Read the readme32.txt file for last minute additions to this manual.

### Setting up Communications with PMAC

No applications, including PmacTuningPro, will be used to add, remove or configure PMACs in the system. Rather, communication settings have been centralized in the operating system, making the set up of each PMAC much like other devices in the computer (i.e. video card, sound card etc.). All setup is done through the Control Panel's Add New Hardware wizard. Installation steps as provided in the Pcomm32 Pro Installation manual will help with installing and registering the newly installed devices. Before running this application, it is important that all applications that use PComm32 (the Delta Tau 32-bit communication driver) be shut down. This includes PmacTuningPro, Pewin32Pro, NC for Windows, and any applications developed with PComm32 or PTalkDT.

## **MENU OVERVIEW**

This chapter describes the File menu and the Window menu. All other menu items are explained in the respective chapters.

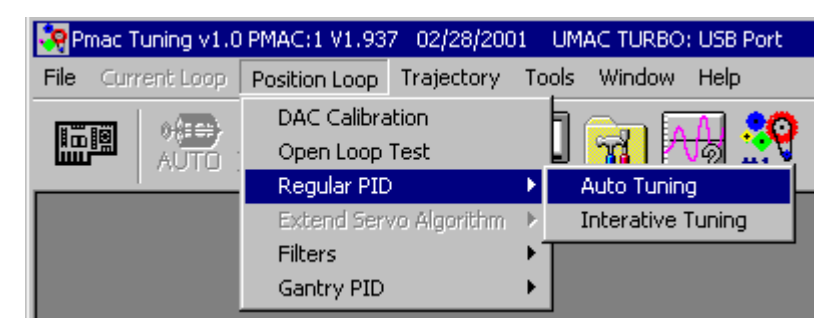

### **File Menu**

#### **Select PMAC**

Choose which PMAC card to tune or to test the terminal window. The terminal window will open automatically. When the program closes, the device number is written to INI file. The next time PmacTuningPro is opened, the program will try to open that device number.

| Pmac Tuning v1.0 PMAC:1 V1.937 02/28/2     | Price Tuning v1.0 | PHACI1 V1.937 02/28/2<br>Position Loop Trajector |
|--------------------------------------------|-------------------|--------------------------------------------------|
| File Correct Coop Position Loop Trajectory | Select Prince P3  | (The (The )                                      |
| (TRO OTO OTO OTO OTO                       | Open              | AUTO INTER                                       |
|                                            | Serre La          |                                                  |
| Select Pmac (F3)                           | - NOV             |                                                  |
|                                            | Exit              |                                                  |

#### Open

This function opens PMAC-type file such as Ivar (\*.ivr) and Pmac file (\*.pmc) and all text type files.

| Pmac Tuning v1.01 | PMAC:1 V1.937 02/20/20   |
|-------------------|--------------------------|
| Fla Committeer a  | Position Loop Trajectory |
| Select Prior P3   | D                        |
| Open              | AUTO INTER               |
| 1.5891            |                          |
| - Seventessa      |                          |
|                   |                          |
| £zt               |                          |

#### Save

The Save function saves any open text file without changing the filename.

| Privac Tuning v1.01 | PM4Ci1 V1.937 02/28/200                                                                                                    |
|---------------------|----------------------------------------------------------------------------------------------------|
| File Constitution   | Position Loop Trajectory                                                                                                    |
| Statillar E         | B HP HP                                                                                                    |
| Open                | AUTO INTER                                                                                                    |
| Save                | and the second second se |
| Save As             |                                                                                                    |
| Print               |                                                                                                    |
| Exit.               |                                                                                                    |

### Save As

This function saves any open text file with a new filename.

| Pinac Tuning v1.0 | PMAC:1 V1.937 02/28/200  |
|-------------------|--------------------------|
| File Cument-Loop  | Position Loop Trajectory |
| Open<br>Save      | AUTO INTER               |
| Save As           |                          |
| Print<br>Ext      |                          |

#### **Print**

This function sends any open text file to the printer.

| Pmac Tuning VI.0    | PHAC    | 1 VI.93 | 17 02/28/20 |
|---------------------|---------|---------|-------------|
| File Cortent Loop   | Pesitio | in Loop | Trajectory  |
| Selett Printer (FB) | 1       | OFP     | ) .P)       |
| Open                | E.      | AUT     | D INTER     |
| Save                |         |         |             |
| Save As             |         |         |             |
| Printere            |         |         |             |
| Eck                 |         |         |             |

### Exit

This function saves the configuration to INI file and exits the program.

| Prior Tuning v1.0 P     | MAC:1 VI.937 02/28/20<br>Position Loop Trajectory |
|-------------------------|---------------------------------------------------|
| Select Aner (1)<br>Open | AUTO INTER                                        |
| Save<br>Save As         |                                                   |
| Print                   |                                                   |
| Exit                    |                                                   |

### Window Menu

This menu is used for managing the position and arrangement of all windows currently displayed.

| W | ndow     | Help         |            |                      |
|---|----------|--------------|------------|----------------------|
| 1 | Cascad   | le           |            |                      |
|   | Tile Hor | rizontally   |            |                      |
|   | Tile Ver | tically      |            |                      |
| 1 | Minimiz  | e Al         |            |                      |
|   | Arrang   | e All        |            |                      |
|   | 1 Moto   | r Setup Sun  | nmary      |                      |
| 1 | 2 Strip  | Plotting: Mo | tor #1     |                      |
| - | 3 PMAC   | C:0 V1.937   | 01/16/2001 | PMAC1 TURBO: ISA BUS |

## **CURRENT LOOP TUNING**

(Digital Current Loop Tuning for PMAC2, Turbo PMAC2 and UMAC)

This feature has been added to the PMAC Tuning Pro to provide a quick tool in case re-tuning of the Current Loop is needed after the initial setup of the Current Loop using the P2setup program (for PMAC2) or the Turbosetup program (for PMAC2 Turbo and UMAC.)

### **Preparatory Hardware and I-Variable Set Up**

When PMAC2's digital current loop is used, usually the format of the output commands is digital pulsewidth-modulated (PWM) signals. For each machine interface channel, PMAC2 has three pairs of top and bottom PWM signals, which can be used for the half bridges of a 3-phase motor. Each of the six output signals is a differential line-driver pair, for a total of 12 PWM pins which must be correctly connected to the amplifier. The analog current feedback signals from two of the motor phase windings are also required and must be correctly connected to PMAC2 (for more details see the appropriate sections of the applicable amplifier manual and the PMAC2 User Manual).

In addition to the need for correct interconnection wiring between the PMAC2 and the Digital Amplifier, some global, per channel and per motor I-variables must be preset prior to any attempt to tune the current loops. These I-variables include the global variables:

- I900 (I7m00 for Turbo) and I906 for PWM frequencies,
- I901 (I7m01 for Turbo) for Phase Clock frequency,
- I902 (I7m02 for Turbo)for Position loop Servo Clock frequency,
- I903 (I7m03for Turbo) and I907 for the ADC Clock frequencies,
- I904 (I7m04 for Turbo) and I908 for the PWM deadtime between top and bottom signals for machine interface channels 1 to 8.

The factory default values for the per-channel PWM I-variables I9n6 (I7mn6 for Turbo) and I9n7 should also be inspected and, if necessary, modified accordingly. The relevant per-motor I-variables are Ix00, Ix01, Ix02, Ix66 and Ix82, which should all be set up correctly.

## **Overview of PMAC2, Turbo PMAC2 and UMAC Digital Current Loop**

The field oriented electronic commutation algorithm used on PMAC2 requires the closure of two feedback loops around the motor current vector in the field frame. This algorithm transforms the digitized values of the motor phase currents to a current vector in the field frame and then resolves the vector into two components: the torque producing quadrature current  $I_q$ , and the field producing direct (magnetizing) current  $I_d$ . Each

component of the feedback signal is independently utilized for the regulation of  $I_q$  and  $I_d$  using a Proportional

plus Integral (PI) control algorithm. The pertinent motor I-variables for current loop tuning are:

- Ix61..... the current loop integral gain Ki
- Ix62..... the current loop forward path proportional gain  $K_{p2}$
- Ix76..... the current loop feedback path proportional gain  $K_{p1}$
- Ix66..... the PWM Scale factor

Ix66, the PWM Scale Factor, must be set correctly according to the chosen PWM frequency (i.e. Ix66 should be set to a value slightly greater than I900 or I906). Once Ix66 is set to a reasonable value it should not be altered, as any modification of this variable will affect the loop's dynamic response. To tune or re-tune the current loops, only alter the values of Ix61, Ix62 and/or Ix76.

Whenever a motor is being electronically commutated using the PMAC2's field oriented commutation algorithm, one of the first steps would be to tune the current loops. A stable and responsive current loop is a prerequisite for a satisfactory motor torque control and subsequently motor velocity and position control. Usually, the process of tuning the current loop is carried out prior to setting up the PMAC2 commutation I-variables (i.e. Ix70.. Ix79). Therefore, it is important to note that the correct setup of the PMAC2's commutation I-variables (Ix70..Ix 79 and Ix83) is <u>not</u> required for current loop tuning. PmacTuningPro has two current loop tuning aids: the Interactive Tuning and the Auto Tuning options. Each option is discussed below.

### Interactive Current Loop Tuning

|                                                                                                    | Current Loop Pos<br>Auto Tuning<br>Interactive                      | AC:1 V1.937 02/28/20<br>ition Loop Trajectory                      |
|----------------------------------------------------------------------------------------------------|---------------------------------------------------------------------|--------------------------------------------------------------------|
| File Curre                                                                                          | aning v1.0 PMAC:1<br>ent Loop Position I<br>effC effC<br>AUTO INTER | V1.937 02/28/2001 UMAC<br>Loop Trajectory Tools<br>OPP OPP INTER   |
| CurrentLoop InteractiveTurk<br>Your Current Loop Gains<br>Ix61 Current Loop Ki                      | Current<br>Motor #3<br>[0.100000023840]                             | Loop Interactive Tuning<br>Current Loop Step<br>Step Size (bits) : |
| 1x52 Current Loop Kp2<br>1x76 Current Loop Kp1<br>1x29 First Phase OffSet<br>1x79 Second Phase OffS | 1.999999761600<br>[0.0000000000000<br>[80<br>[64                    | Dwell Time (mzec) :                                                |
| Î Close                                                                                             | Kill Motor                                                          | Do Á Current Loop Step                                             |

To tune the current loop, adjust the gains Ix61, Ix62 and/or Ix76 and then execute a step current command. This step in current command is in fact a step in the *direct* or the magnetizing current, which should produce little or no torque and hence a very small amount of motion (if any). A time trace (as shown in the example below) provides numerical values of the pertinent characters of the step response including the natural frequency and damping ratio. As the integral gain Ix61 is increased, the natural frequency will be increased, manifested by a faster rise time. However, the dampness characteristic of the response will be reduced. This is shown by longer settling time and increased % overshoot. To provide the required damping (typically a damping ratio between 0.7 to 1.0), either or both of the proportional gains Ix62 and Ix76 may be increased.

The iterative process of increasing the integral gain to produce faster rise time (higher natural frequency) and increasing the proportional gains to produce less overshoot and faster settling (damping ratio between 0.7 to 1.0) could be continued until the closed loop current response exhibits either no further rise time improvements (due to saturation) or noise induced buzzing (due to ADC quantization of the current signal). In either case one must reduce the gains and test for a satisfactory behavior via the step response test again.

| 🧽 Current Loop Step Resp                                                                                                    | orse                       |                             |                   |    |
|----------------------------------------------------------------------------------------------------|----------------------------|-----------------------------|-------------------|----|
| 🚅 🖬 🐚 🖄 • 🖉                                                                                                    | ▶-ШЕ₿₿                     | 1 🔊 🖨 🔶 🔊 🖓                 | ्र 🗋 🥔 🥕          |    |
| Motor #1 C                                                                                                    | Jurrent Loop Interactive P | lot Result : Excuted at 11: | 35:20 AM 9/17/200 | 1  |
| 6000.00                                                                                                    |                            |                             |                   | 1  |
| 5400.00                                                                                                    |                            |                             |                   |    |
| 4800.DD -                                                                                                    |                            |                             |                   | 1  |
| 4200.00                                                                                                    |                            |                             |                   |    |
| · 3600.00                                                                                                    |                            |                             |                   |    |
| - 00.000 g                                                                                                    |                            |                             |                   |    |
| B 2400.00                                                                                                    |                            |                             |                   |    |
| 운<br>월 1800.00                                                                                                    |                            |                             |                   |    |
| § 1200.00                                                                                                    |                            |                             |                   |    |
| g 600.00-                                                                                                    |                            |                             |                   |    |
| a.co                                                                                                    |                            |                             |                   |    |
| -600.00 ······                                                                                                    | 10 10 20                   | ~ ~ ~                       | 40                | 3  |
|                                                                                                    | 10 15 20<br>T              | 20 JU JO<br>ine (rasec)     | 40 45             | 50 |
| The Adding Deal Test (1992) - Method Deal Alf, Alfred Test (1997) - Adding Test (1997)                                                                          |                            |                             |                   |    |
| the intervoor o reak intervoor o nakunarregiroistik Hz orer shoolin 9% banping-0.8 setting intervoluoz                                                          |                            |                             |                   |    |
| Current Loop Geins: Integral Gein K0(x51)=0.08318400383; Forward Peth Proportional Gein Kp2 (x52)=0;<br>Backward Peth Proportional Gein Kp1 (x76) =1.1424529588 |                            |                             |                   |    |
| - Actual Current                                                                                                    |                            |                             |                   |    |

A Typical Current Loop Step Response

In summary, increasing the integral gain Ix61 increases the natural frequency (speed of response) but also reduces the damping ratio (increases the settling time). To compensate for the reduction in the damping ratio, one should increase either or both of the proportional gains (Ix62 and/or Ix76). The choice between the two proportional gains is often dictated by a trade-off: the noisiness of the current sensor verses the resolution of the velocity sensor (pointed to by Ix04). For systems with low resolution velocity sensors, it is best to use Ix76 (the feedback path proportional gain) instead of Ix62 (the forward path proportional gain). For systems with noisy current sensors, it is best to use Ix62 instead of Ix76. In general, for a given numerical value of the proportional gain, when it is implemented through Ix62, a faster response is achieved. However, the response may have somewhat more overshoot.

#### **A Typical Interactive Current Loop Tuning Session**

Prior to using the Interactive Current Loop tuning option, make sure that the pertinent I-variables (see above) have been set up and that the PWM output, the current feedback signals and, if necessary, Amplifier Enable signal are all correctly connected between the motor and the Digital Amplifier.

#### WARNING:

It is both unnecessary and possibly dangerous to have any mechanical load connected to the motor during a current loop interactive tuning session.

During the execution of the current loop step, the Executive program has to increase the servo frequency to be the same as the phase frequency for data gathering purposes. In addition, all other motor channels are disabled momentarily (I x00 is set to zero for all motors other than the one being tested) until the end of the step test. It is therefore most important that no load is connected to any of the motors being controlled by a PMAC2 while any other motor's current loop is being tuned Select a Step Size equal to the size of the magnetizing current I-variable Ix77 used in the test. The size of the step should be sufficiently large to overcome any possible amplifier deadband and other low amplitude nonlinearity and noise. On the other hand, it should not be too large to avoid any possible inadvertent motion of the motor due to incorrect setting of the commutation parameters. A Step Size of 5000 bits is usually a good starting point. In most cases, a Step Time of between 50 to 100 milliseconds should be sufficiently long for this test. By clicking on the **Current Loop Step** button, a step stimulus is injected in the direct  $(I_{d})$ component of the current loop; the response data is then gathered within PMAC2 and it is plotted on the screen. Since the non-torque producing component of the current vector is stimulated, there should be almost no or a very small amount of motion. If the commutation I-variables were set correctly, no motion should be detected. The numerical value of the natural frequency should be noted from the step response screen. The general aim is to increase it to as high a number as possible while keeping the damping ratio between 0.7 to 1.0 (see above). Numerically, aim for a natural frequency of at least 150 to 200 Hz for a motor with a high winding impedance. For a motor with small winding impedance, the attainable value of natural frequency may be as high as 400 to 500 Hz. In general, the current loop should be tuned to have a natural frequency that is 10 to 15 times higher numerically than the desired position loop's natural frequency. Furthermore, a current loop natural frequency of less than 100 Hz is usually not acceptable for a smooth (low cog) torque generation, even when the required position loop natural frequency is below 10 Hz. No attempt should be made to tune the position loop until the current loop tuning is completed, the commutation I-variables are set up, and the mechanical load is connected to the motor.

### **Current Loop Auto Tuning**

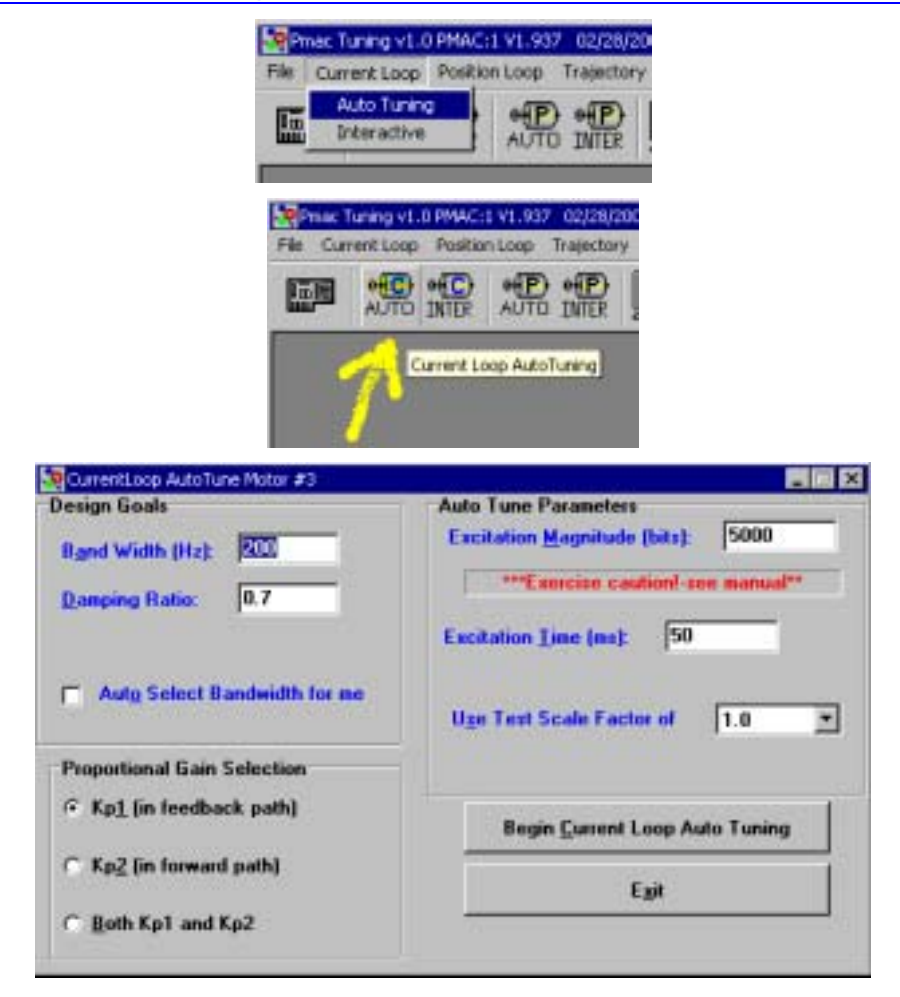

The objective of the current loop Auto Tuner is to set up the PI gains automatically according to the desired values of natural frequency (bandwidth) and damping ratio. The Auto Tuner carries out a number tests with a step stimulus fed into the direct (magnetizing) current loop. During these tests, the integral gain Ix61 is not used and the proportional gain Ix76 is set to a fixed value. Based upon the result of the tests, the program attempts to estimate the impedance of the motor winding and subsequently it calculates the required PI gains to achieve the desired natural frequency (bandwidth) and damping ratio.

### **Current Loop Auto Tuning Dialog Box**

- 1. **Bandwidth** This parameter specifies the desired natural frequency of the current loop. The specified desired current loop bandwidth should be at least 10 to 15 times the desired position loop bandwidth (the position control loop should be tuned once the current loop tuning is completed and the commutation I-variables are correctly set and the load is connected to the motor). Furthermore, a current loop natural frequency (bandwidth) of less than 100 Hz usually is not acceptable for a smooth (low cog) torque generation. The attainable bandwidth does depend on the amplifier and the motor phase winding impedance. For low impedance motors, bandwidths as high as 500 Hz (or more) may be achievable without saturating the gains. For high impedance motors saturation limits may be experienced if the desired bandwidth is set too high. Usually, bandwidths in the range of 200 to 500 Hz are acceptable for most applications.
- 2. **Damping Ratio** This parameter specifies the desired damping ratio, which is a measure of how fast the current loop transients settle down or dampens out. A suitable numerical value for the desired damping ratio is between 0.7 and 1.0.
- **3. Auto-Select Bandwidth** When this box is checked, the Auto Tuning algorithm selects a conservative (lower bound) bandwidth automatically, replacing the Bandwidth entry above. This option is useful for providing a shortcut in the convergence process to the maximum achievable current loop bandwidth for a given amplifier/motor combination. When this box is checked, the Auto Tuner uses internal calculations on the results of the step stimulus tests to determine a conservative bandwidth. The recommended procedure is to check this box and carry out an auto tuning cycle, noting the automatically calculated bandwidth displayed in the Bandwidth entry. Then uncheck this box and gradually increase the Bandwidth entry. Carry out another auto tuning cycle until one of the gains saturates. The final selected gains should be those that provide the highest bandwidth without causing saturation.
- 4. Maximum Excitation Magnitude This is the maximum step size of the commanded direct (magnetizing) current I<sub>d</sub> used within the identification tests (the numerical range of this entry is the same as Ix77). For the first iteration of the identification process, this number is divided by the Number of Iterations to form the first step size. The last iteration has a step size equal to the Max Excitation magnitude. Select this entry very carefully. If the Max Excitation magnitude is selected to be too large, it may cause sudden motion of the motor or possibly damage the amplifier. If the numerical value of Max Excitation magnitude is set to be too small, the current feedback noise-to-signal ratio may be unacceptably high for the correct identification of the motor winding impedance. Usually, a numerical value of 5000 is a good starting point. If too much noise-to-signal ratio is observed in the step response, progressively increase this number.
- 5. Excitation Time This is the period of time for the direct  $(I_d)$  current step test. A period of 50 ms should be sufficiently long to achieve steady state values. In general, this period should be made as short as possible and yet long enough for the current response to reach its steady state.
- 6. **Number of Iterations -** This is the number of step stimulus tests during an auto tuning cycle. If a number greater than 1 is chosen, then the commanded step size at the first iteration will be the Maximum Excitation Magnitude entry divided by the Number of Iterations entry. In most cases, one or two iterations should be sufficient for a successful identification of the current loop parameters.

- 7. **Plot Current Curves -** When this option is checked the results of the direct current test stimuli for each iteration step are shown graphically. Note that, since all the test stimuli use only the proportional gain, the steady state response is likely to show a value that is smaller than the desired step.
- 8. **Kp1 (in feedback Path)** When this radio button is selected, the required proportional gain determined by the Auto Tuner will be implemented in the feedback path through the use of Ix76. Choose this option if there is a low noise current feedback signal. This implementation of the proportional gain in the feedback path helps reduce the quantization noise effects from the position sensor. It is useful particularly when low resolution position sensors are used.
- 9. **Kp2** (in forward Path) When this radio button is selected, the required proportional gain determined by the Auto Tuner will be implemented in the forward path through the use of Ix62. Choose this option if excessive noise is observed in the current feedback signal. This implementation of the proportional gain in the forward path may amplify the quantization noise effects from the position sensor. Avoid this option when low resolution position sensors are used.
- 10. **Kp1 and Kp2 -** When this radio button is selected, the required proportional gain determined by the Auto Tuner will be implemented partially in the forward path and partially through the feedback path. Here, an attempt is made for the trade-off between a low-resolution position feedback signal and a noisy current-feedback signal in selecting these gains.

### **Typical Automatic Current Loop Tuning Session**

Prior to any attempt to use the Auto Tuner for the Current Loop, make sure that the pertinent I-variables (see above) have been set up and that the PWM output and the current feedback signals and, if necessary, Amplifier Enable signal are all correctly connected between the motor and the Digital Amplifier.

#### WARNING:

It is both unnecessary and possibly dangerous to have any mechanical load connected to the motor during a current loop auto tuning.

During the execution of the auto tuning tests, the Executive program has to increase the servo frequency to be the same as the phase frequency for data gathering purposes. In addition, all other motor channels are disabled momentarily (Ix00 is set to zero for all motors other than the one being tested) until the end of the step test. Therefore, it is important that no load is connected to any motor being controlled by a PMAC2 while any other motor's current loop is being auto tuned.

- 1. Make sure that no load is connected to any of the motors being controlled by the PMAC2 board and that the motor/amplifier connections and PMAC2/amplifier connections are correctly wired.
- 2. Select the **Current Loop Auto Tuning** option in the Executive program and select the desired motor number to be auto tuned.
- 3. Click on the **Check Current Loop Polarity** option. If the result is positive feedback (incorrect current feedback polarity) stop. Reverse the current feedback signal polarity and check again for the correct (negative feedback) sense before proceeding further.
- 4. Check the **Auto-Select Bandwidth** option and select a safe Maximum Excitation Magnitude value (see above). The other options can be left at the default values. A Damping Ratio entry between 0.7 to 1.0 should be used throughout the auto tuning activities. Select the **Plot Current Curves** option and click on the **Begin Current Loop Auto Tuning** button. There should be a number of step response curves (depending on the selected number of iterations). During these tests, the integral gain is set to zero, which means that there will be a steady state error between the desired and the actual step size. This is intentional. Finally, a message box will appear, displaying the calculated gains based on the bandwidth that the Auto-Tuner has selected. If during the auto tuning cycle, the responses indicate excessive noise,

click on the **Cancel** button. Try a larger value for the Maximum Excitation Magnitude entry and repeat the auto tuning cycle. When satisfied with the signal-to-noise ratio of the step response, click on the **Implement and Check Response** button. There should be a step response that shows a numerical value for the natural frequency. This number should be close to the bandwidth selected by the Auto Tuner. If it is to within 10 to 20% of the selected bandwidth (in Hz), consider that the Auto Tuner has a good estimate of the current loop dynamics.

| Tuning Results |                                                                         |
|----------------|-------------------------------------------------------------------------|
| Present Gains  | Recommanded Gains                                                       |
| 0.0831840      | 0.0831856                                                               |
| 0.0000000      | 0.000000                                                                |
| 1.1424630      | 1.1424784                                                               |
|                |                                                                         |
|                |                                                                         |
| Inplement No   | w Gains and Check Response                                              |
|                | Iuning Results Present Gains 0.0831840 0.0000000 1.1424630 Inplement Ne |

Typical Current Loop Auto Tune Message Box

5. Now uncheck the **Auto-Select Bandwidth** option and gradually increase the Bandwidth entry and repeat the above procedure until a message appears indicating saturation of the gains. At that time reduce the bandwidth entry and try to converge to the highest bandwidth that just avoids causing saturation. This will be the highest achievable bandwidth using the Auto Tuner with the proportional gain in the feedback path (Kp1). If a higher value of bandwidth is desired, try to use the proportional gain in the forward path (Kp2).

Once a satisfactory current loop response is achieved for all motors, the current loop gains save within PMAC2. Usually, the next step is the setup procedure for PMAC2's commutation I-variables and finally position loop tuning.

## **POSITION LOOP TUNING**

## **DAC Calibration**

The purpose of this option is to provide the ability to determine the DAC bias values.

| Priva Priva           | Pinac Tuning v1.0 PMAC:1 V1.937 02/28/2001 UP |                                                   |                          |       |       |
|-----------------------|-----------------------------------------------|---------------------------------------------------|--------------------------|-------|-------|
| file C                | urrent Loop                                   | Position Loop                                     | Trajectory               | Tools |       |
| 0200                  | 1000                                          | DAC Calbra                                        | tion                     |       |       |
|                       | AUTO                                          | Open Loop<br>Regular PID<br>Filters<br>Gantry PID | Test<br>I<br>I Algorithm |       |       |
| 🤯 DAC Offset-Tuning   | for Motor                                     | #1                                                |                          |       | _ 🗆 × |
| Number of test Itera  | tions:                                        |                                                   | 2                        |       |       |
| Calibration step size | :                                             |                                                   | 0.01                     |       |       |
|                       |                                               |                                                   |                          |       |       |
| Begin Cali            | bration                                       |                                                   | Done                     |       | Help  |

For a standard DC motor or a brushless motor which is commutated externally (not by PMAC), this option provides an optimum value for Ix29. For a stepper motor, driven through PMAC's Acc-8D Option 2 (the V/F board), this option provides optimum values for Ix29 and Ix79. When calibration begins, a small PLC program is downloaded and executed in PMAC. After the tests are completed, the optimum values for Ix29 and Ix79 (if a stepper motor was specified) are displayed. Select **Implement Now** to implement these bias gains in PMAC. Do not use this option if PMAC is commutating the selected motor. See also the special application note included in the PMAC Acc-8D Option 2 manual, PMAC Setup for Stepper Motor Control Using Acc-8D Option 2, the V/F Converter.

#### WARNING:

Regardless of the state of the selected motor's servo loop (close or open), it will be opened up by the Offset Calibration routines. In a situation where the DAC bias voltage is known to be high, the fact that the servo loop is open may lead to substantial motion during the Offset Calibration procedure. Therefore, make sure that the motor is free to rotate an unknown number of revolutions during the calibration.

#### **Number of test Iterations**

This is the number of backward and forward open loop motions in the testing cycle. Value values are from 1 to 10, and the default value is 4. The calibration program averages the results automatically.

#### **Begin Calibration**

Selecting this button begins the calibrating procedure. Depending on the number of iterations selected and the motor's friction and open-loop deadband characteristics, the time necessary to complete offset calibration will vary. What the procedure does is increment the DAC in small, positive steps until positive motion is detected. The DAC is then decreased in small, negative steps until negative motion is detected. This completes one iteration.

After the test is complete, the results of the calibration are presented, showing the current and suggested values for Ix29, and the open-loop deadband size, in encoder counts. This quantity is not the programmable PMAC deadband set by Ix65, but rather the hardware (or open-loop) deadband resulting from the imperfections in the amplifier/motor/load combination. This quantity equates to twice the number of DAC bits that need to be added to or subtracted from Ix29 to provide a noticeable motion in either direction. Due to amplifier deadband and/or friction in the drive, the value of this quantity is often non-zero. However, it should be a small number if a responsive closed-loop performance is desired. If a large deadband is reported (say larger than 500 bits) there may be a potential for imperfect servo performance, particularly when the gains are low. However, do not set Ix29 equal to the deadband. The value of Ix29 should be set equal to the offset value.

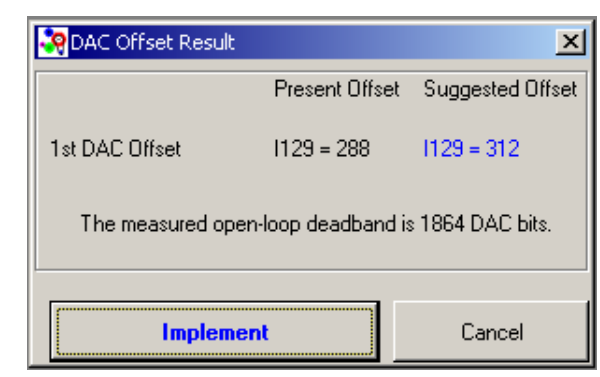

**Graphical Offset Illustration** 

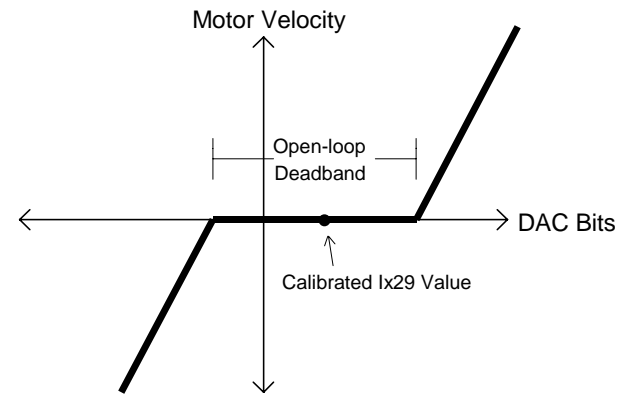

## **Open Loop Test**

This button opens to perform a repetitive sequence of open-loop moves according to the values set in the **Open Loop Magnitude**, **Open Loop Time**, and **Number of Repetitions** fields. The open loop move will be performed when the **Open Loop Test** button is clicked. Press <**x**> to close this screen.

| 🧖 Pmac Tuning v1.0 PMAC:1 V1.937 02/28/2001 UN |            |               |              |       |   |
|------------------------------------------------|------------|---------------|--------------|-------|---|
| File Cu                                        | rrent Loop | Position Loop | Trajectory   | Tools | 5 |
|                                                |            | DAC Calibra   | ation        | 1     | Ī |
|                                                | AUTO       | Open Loop     | Test         |       | l |
|                                                | 1          | Regular PID   | )            | ▶₽    | 1 |
|                                                |            | Extend Ser    | vo Algorithm |       |   |
|                                                |            | Filters       |              |       |   |
|                                                |            | Gantry PID    |              |       |   |

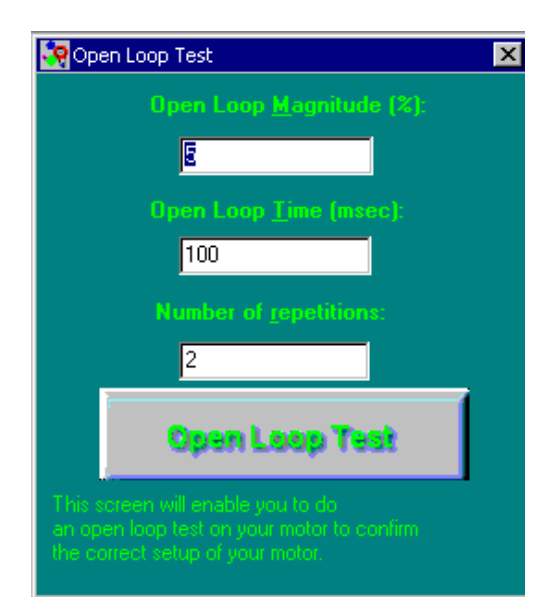

This section of the program allows a repetitive sequence of open-loop outputs from PMAC, using its O command feature to be programmed. This is useful for tuning amplifiers, particularly those with tachometer feedback. It can take the place of special hardware devices that perform the same purpose. In addition, it has safety features that no hardware device can have: automatic shutdown on exceeding (programmable) velocity and position limits. It also uses data gathering and plotting to display the results of the stimulation (velocity, position, and acceleration versus time), eliminating in many cases the need for an oscilloscope to do the tuning.

Set the open loop magnitude, which is expressed as a percentage (0 - 100%) of the value stored in Ix69. Ix69 holds the maximum allowable output magnitude (in binary bits) which can range from 0 to 32767 corresponding to 0 to 10 volts. The factory default for Ix69 is 20480 (which is about 6.3V), but many users reset this to the full 32767. The open loop time specifies the time duration of the on state (when a positive or negative value is written to the DAC output) for the open loop move. The Open loop zero time specifies the time duration of the off state (when a value of zero [0] is written to the DAC output) for the open loop move. No of reps specifies the number of repetitions for the open loop move cycle. A value of zero (0) indicates infinite repetitions until the space bar is pressed.

When the open loop program is executed, the moving motor's velocity will be limited to the velocity limit as specified by Ix16. This is intended to protect the system by preventing it from moving too fast. This feature depends on having proper encoder feedback to the card. The open loop program is terminated if the velocity limit is exceeded in either the positive or negative direction. In addition, if either the hardware or the software position limits are exceeded, the open loop program will stop. The hardware limits are the external limit switches connected to PMAC. The software limits are defined by Ix13 and Ix14 for the positive and negative position limits, respectively.

### **Open Loop Magnitude (%)**

Here you specify the magnitude (maximum voltage in one direction) for the open loop move. This is expressed as a percentage (0 - 100%) of the value stored in Ix69 which holds the maximum allowable output magnitude (in DAC bits). This can range from 0 to 32767, corresponding to 0 to  $\pm 10V$ . The factory default for Ix69 is 20480 (which is about  $\pm 6.3V$ ), but this is usually reset to the full 32767 ( $\pm 10V$ ).

### **Open Loop Time (ms)**

The open loop time specifies the time duration of the on time (when a positive or negative value is written to the DAC output) for the open loop move.

#### **Number of Repetitions**

This specifies the number of repetitions for the open loop move. A value of zero indicates infinite repetitions until the space bar is pressed.

#### **Plot Response**

This option displays the last response plot without redoing the move.

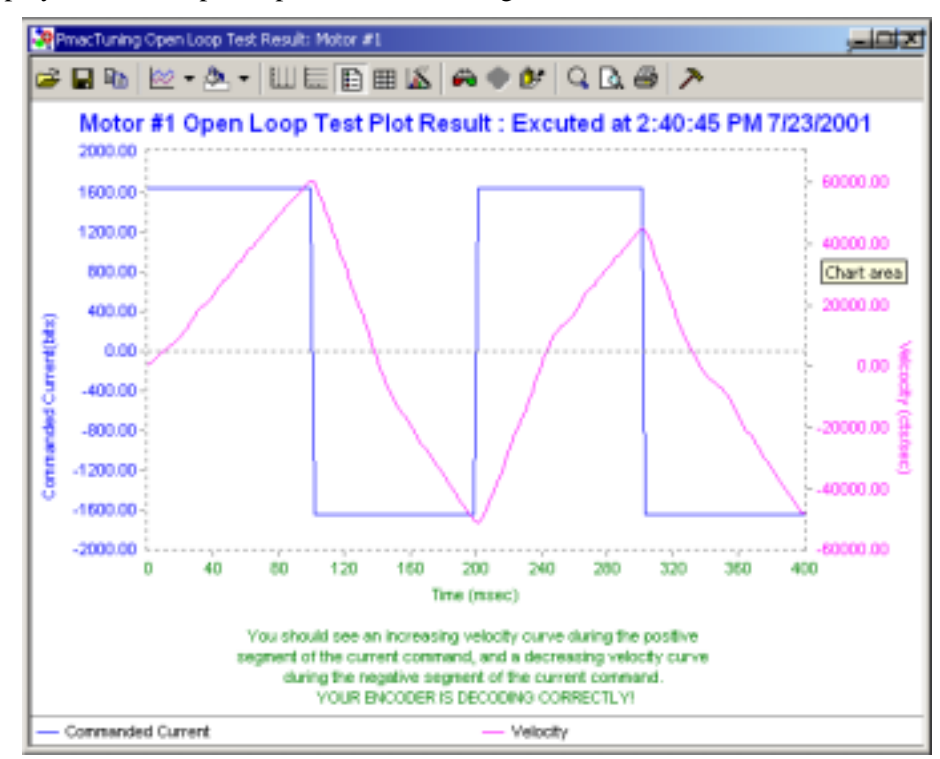

## **Regular PID Tuning**

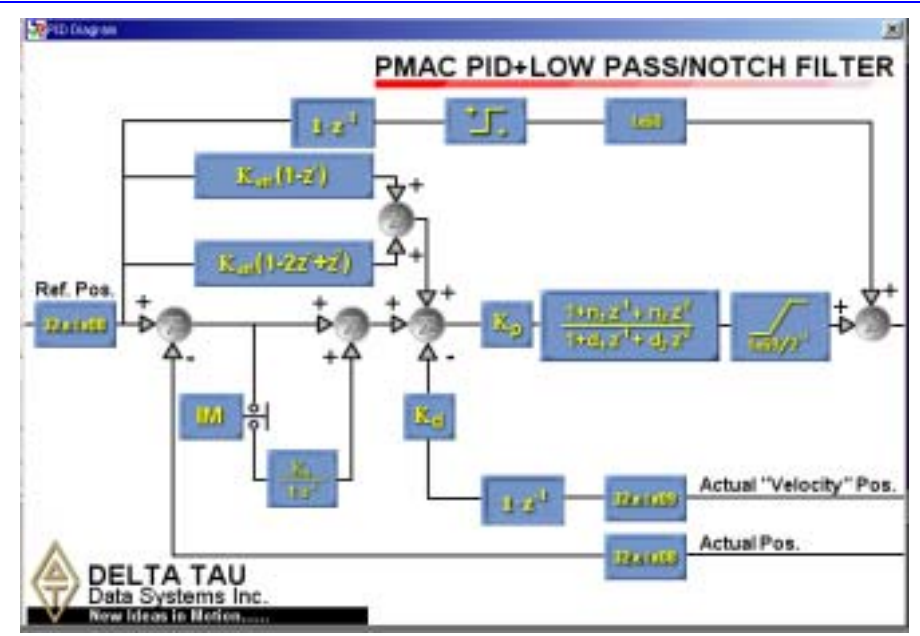

#### **Regular PID Interactive Tuning**

Using interactive Position Loop Tuning in PMAC Tuning ideally should be only for fine tuning, after automatic tuning generates the ball park figure for required gain settings. In this section, a simplified explanation of each gain and parameters will be done so that intelligent guesses can be made.

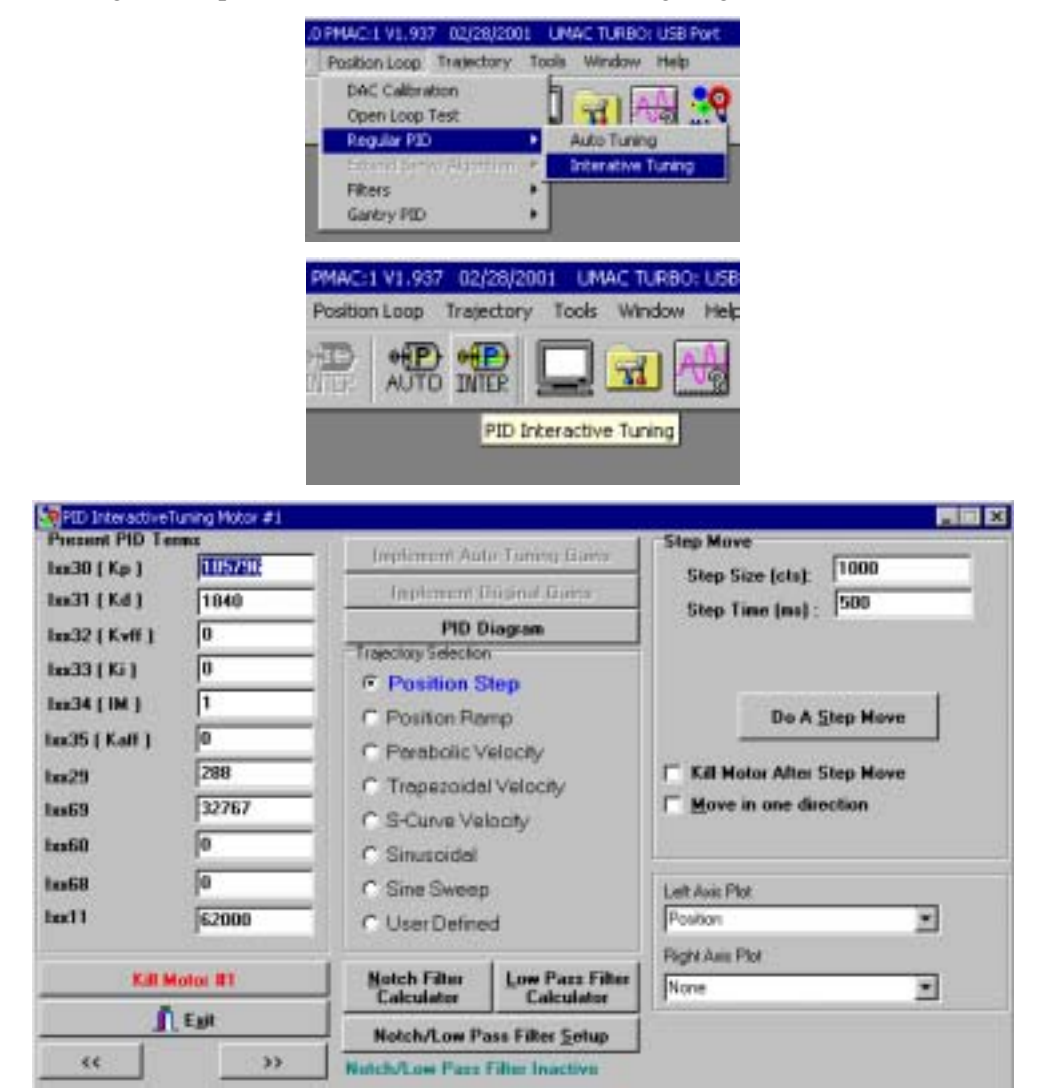

#### **Present PID Terms**

**Ixx30(Kp) - Proportional Gain -** Increasing proportional gain stiffens the servo loop and increases the natural frequency of the closed loop system. Theoretically, increasing the proportional gain will result in improved positioning and tracking. However, often for real systems increasing the proportional gain increases their sensitivity to the noise and disturbances. If skipping the auto tuning, begin tuning with the low proportional gain setting. The default value is a very conservative value for most systems and is a good starting point.

**Ixx31(Kd)** - **Derivative Gain** - Derivative gain works like damper. Higher the derivative gain, higher the damping action. This gain prevents overshoot but makes the system sluggish. Also, in digital system the quantization noise is amplified when derivative gain is applied, and in slow moving (low counts per second) system this noise might contribute significantly to the error. If skipping the auto tuning, it is always wise to begin the tuning with the low derivative gain setting. Default value is conservative value for most systems and is a good starting points.

**Ixx32(Kvff)** - **Velocity FF (feed forward) Gain** - Velocity feed forward gain will help the system with steady state error reduction. But whereas PID is feedback gain (causal), velocity feed forward gain is feed forward gain (non-causal). Setting it to an unreasonable value will destabilize the system.

Using the derivative gain is recommended. Often the optimal result is obtained by setting this value equal to the derivative gain value.

**Ixx33( Ki ) - Integral Gain** - Integral gain acts to correct the system according to the accumulated following error of the system. It is effective particularly to counter the steady state error caused by friction. However, for numerical reasons (too high integral gain will saturate servo loop numerically) and servo stability concerns, an excessively high value of the integral gain is discouraged. Begin tuning with a lower value and observe the improvements. If no integral action is desired, set it to 0.

**Ixx34(IM)** - **Integral Mode** - Setting this value to 0 enables the integrator all the time and setting it to 1 enables the integrator only when commend velocity is zero.

**Ixx35(Kaff) - Acceleration FF (feed forward) Gain** - This gain helps the tracking effort of the system. Determination of this gain involves somewhat complex calculations, but there are intuitive ways to apply this gain. If your velocity plot (try parabolic move for checking velocity following) of the system shows bad tracking at initial acceleration or deceleration, applying this gain will help.

**Ixx29 - DAC Offset** - If for some reason the amplifier or PMAC has DAC offset, it is recommended for the first step that the DAC offset in hardware is zeroed manually; enter 'o0' command in the terminal window and the adjust the voltage of the amplifier to zero volts by manipulating the potentiometer on the amplifier. For the second step, whatever offset cannot be corrected by hardware adjustment may be corrected in software level by setting the DAC offset.

**Ixx69 - DAC Limit** - If the amplifier has more power than the motor can handle, make sure that the DAC limit is set so that excessive current will not burn the motor.

**Ixx60 - Servo Cycle Extension** - If the the load is moving very slowly, that is, if the encoder counts relative to the servo cycle is low all the time, it may be a good idea to extend the servo cycle. By increasing the servo cycle extension, PMAC will try to close the loops less frequently. This is desirable, since PMAC will use less time for servo calculation. More calculation power would be reserved for PLCs and other housekeeping chores. The default value is 0 and this will update the servo loop every servo interrupt cycle. If this value is set to 1, the servo loop will be updated every two servo cycles. If set to 4, the servo loop will be updated every five servo cycles.

**Ixx68 - Friction FF (feed forward) Gain** - This gain acts when the position of the servo is not within in position limits at zero velocity state (steady state), according to the direction needed to be compensated. Use moderation in setting this gain.

**Ixx11 - Fatal Following Error Limit** - When the magnitude of the following error exceeds Ix11, motor x is disabled (killed).

#### **Regular PID Auto Tuning**

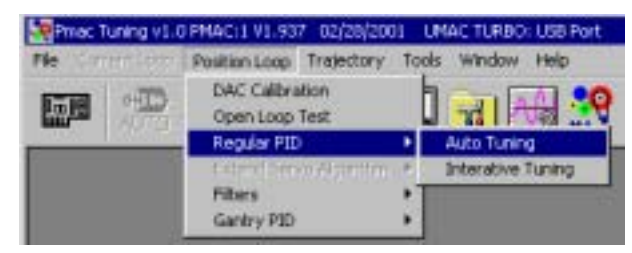

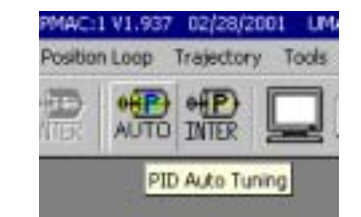

| Amplitter Type<br>Current Loop<br>Velocity Loop<br>Design Goals<br>BandWidth (Hz) E<br>Damping Ratio: 0.7<br>Auto-Select BandWidth<br>Auto-Select Sample Period<br>Include Low Pass Filter | Auto-Tune Parameters Max Excitation Magnitude"(%) "Exercise Caution! - See manual Excitation Time (ms) 50 Maximum Motor Travel (cts) = 4000 Minimum Motor Travel (cts) = 400 PID Advance Options |
|----------------------------------------------------------------------------------------------------|----------------------------------------------------------------------------------------------------|
| Velocity Feed Forward     Acceleration Feed Forward                                                                                                    | AutoTune                                                                                                    |
| Integral Action                                                                                                    | Egt                                                                                                    |

Before entering the Regular PID auto-tuning session for a particular motor, make sure that the motor is under closed loop control. Typically, the default gains with which the PMAC boards are shipped are low enough and may be used as the initial gains for the start of a session. Furthermore, large offset (bias) signals and deadband characteristics between the amplifier and the PMAC's DAC outputs should be reduced to a minimum by the use of  $1 \times 29$  and  $1 \times 68$  variables (see also Offset and Deadband Calibration above). In the Auto-Tuning window, select the appropriate options prior to the start of an auto-tuning session. These include:

- Type of amplifier used with the selected motor (current mode or velocity mode).
- Maximum excitation magnitude as % of DAC output 100% represents a DAC value of 32767 increments or 10V nominal. Note that depending on the type and the gain of the motor amplifier, any given excitation as % of maximum DAC output is equivalent to a certain current or voltage command to the motor. Do not demand more current or voltage than the maximum recommended value as specified for any particular the motor amplifier by its manufacturer.
- Excitation time in milliseconds This should be long enough to generate about 1/4 to 1/2 of motor revolution.
- Number of test iterations Usually two times is sufficient.
- **Design goals in terms of bandwidth and damping** Select **Auto-select Bandwidth** if y a reasonable value for the closed loop bandwidth cannot be chosen. This gives a safe lower bound value for the bandwidth. Then increase the bandwidth gradually from the bandwidth automatically estimated to increase servo stiffness and auto-tune again etc.
- The maximum and minimum travel limits for the tests This should be long enough to generate 1/4 to 1/2 of motor revolution and yet short enough to avoid uncontrolled travel beyond a safe limit for a particular setup.

- Choice of including feedforward action Include velocity and acceleration feedforward to minimize tracking or following errors.
- Choice of no integral action, soft integral action or hard integral action Note that hard integral action should not be selected unless low bandwidth (relative to auto-select bandwidth) is selected for closed loop system. In general, select soft integral action if you need zero steady state following error and a previous tuning session without the integral action could not satisfy your requirement.
- Choice of automatic selection of a safe bandwidth based upon the test results Select this option if the desired closed loop bandwidth cannot be chosen.
- Choice of automatic selection of the servo sampling period extension I-variable (Ix60) for a particular servo design goal It is useful to check this option particularly when the selected closed loop bandwidth is below 20 Hz.
- Choice of inclusion of a first order low pass filter to attenuate high frequency noise which may otherwise cause a noticeable motor jitters.

After completing the above selection, select the **Begin Auto-Tuning** button. This prompts the simple autotuner to start the testing sequence. Depending on the number of iterations selected, there will be a number of backward and forward motions. If the **Pause between iterations** option is checked, the actual distance moved in each iteration will display. If the box is not checked, the auto-tuner will continue testing the system as many times as selected in the **Number Of Iterations Input** option.

After the completion of tests, the auto-tuner computes the relevant terms of the PID Algorithm and displays them on the screen together with the existing terms for the selected motor. The new terms may be discarded or accepted. If accepted, they are downloaded to PMAC automatically. If undesirable behavior from that particular servo channel is noticed, use the **Kill** button to open the loop and disable the amplifier. If the motor appears stable and jitter free, then exit the Tuning menu and go to the Trajectory menu.

In the Trajectory menu, examine the response of the system under the new set of servo controller parameters selected by the auto-tuner. Many types of moves including sinusoidal and sine sweep are available. Note that without feedforward and/or integral action there may be a considerable amount of following errors during faster moves, particularly if the selected bandwidth is relatively low.

#### **Choices and Options in Auto-Tuning:**

**Amplifier Type -** This selects the type of amplifier used. The default value is for a current loop amplifier. If either an analog tachometer loop is closed within the amplifier, or the amplifier operates without current feedback (in voltage mode), the Amplifier Type should be changed to velocity loop.

#### **CAUTION:**

Exceeding the safe limit for DAC output specified in Maximum Excitation Magnitude for a particular setup could damage the power amplifier, the motor and the mechanical structure connected to the motor.

**Maximum Excitation Magnitude -** This is the size of the largest DAC signal given as a percentage value of +/- 10V. For example, if only two iterations are placed in the **Number of Iterations** field, and the **Maximum Excitation Magnitude** field is 100%, then in the first iteration the maximum DAC output will be +/- 5V, and in the second iteration it will be +/- 10V. Choose this parameter carefully. In general, it should be large enough to overcome friction and other disturbances so that some motion actually does occur. On the other hand, it should not be so large as to cause amplifier, motor or mechanical damage because of excessive torque command. Consult the amplifier and motor specification. The default value is 30%.

**Excitation Time -** The period of time in milliseconds in which the DAC output is driven by the test signal is entered here. This period should be chosen carefully. It should be long enough for noticeable motion to take place (at least equal to Minimum Motor Travel). On the other hand, too long a period may result in excessive travel and/or excessive motor velocity. In most applications, excitation times between 50 and 100 milliseconds should be sufficient. For motors having very large inertia loads, large excitation times may be appropriate. The default value is 50 ms.

**Number of Iterations -** This refers to the number of backward/forward motions in the testing phase of an auto-tuning session. If a number greater than one is chosen, then the peak DAC output for the first iteration is determined by dividing the value in the **Maximum Excitation Magnitude** field by the value in the **Number of Iterations** field. In this way, the last iteration always corresponds to the value in the **Maximum Excitation Magnitude** Input field. The default value is two iterations, which is sufficient for most applications.

#### WARNING:

Depending on the size of the excitation signal and the responsiveness of the servo loop implemented while tuning, it is possible that the actual motor travel may go past the Maximum Motor Travel limit.

**Maximum Motor Travel -** Specify independently the maximum travel limit during the tests. If this distance is reached, the loop is immediately closed and the motor is commanded to jog back towards its original position. The test will continue, however, until the specified number of iterations is completed, subject to the specified travel limit. The default value is 4000 feedback counts.

**Minimum Motor Travel -** This entry allows checking if in fact a detectable motion took place. If the Max Excitation magnitude is relatively low and the Number of Iterations is relatively high, the first iteration's peak DAC output may become too small. As a result, no detectable motion may take place during the excitation time. By selecting an acceptable number of counts for the Minimum Motor Travel, erroneous gain estimations can be avoided. In general, this entry should correspond to at least 30 degrees of motor rotation. The default value is 400 feedback counts.

**Bandwidth** - This entry allows specifying the closed loop system's speed of response and servo stiffness. In general, the higher the value of the bandwidth, the higher those computed terms of the ESA which correspond to the error proportional gain. In practice, typical closed loop bandwidths range from 4 Hz, for very large motor/load inertia systems, to 100 Hz for very high gain amplifiers driving extremely light motor/load inertia systems. Note that if the **Auto-Select Bandwidth** option is checked, the program selects a lower bound safe bandwidth automatically which will appear in this box after the tests. The default value is 20 Hz.

**Damping Ratio** - This entry specifies the desired closed loop system's rate decay of transient oscillations. In general, low damping ratios (ratios well below one) lead to large overshoots and long periods of transient oscillations leading towards instability. On the other hand, high damping ratios (ratios well above one) lead to very sluggish motion. Typical damping ratios should range from 0.6 to 1. Note that the higher the value of the damping ratio the higher the computed derivative action from the ESA controller, and consequently the higher the quantization noise amplification leading to possible motor jitters. In most applications, a damping ratio of 0.7 to 0.8 provides a good trade off between transient response (requiring more derivative action) and quantization noise reduction (requiring less derivative action). If integral action is included, even if the specified damping ratio is unity or above, some overshoot may occur in response to a step input. In addition, if the **Auto-select bandwidth** option is chosen, the damping ratio is set to unity. The default value of this entry is 1.

**Auto-Select Bandwidth -** This option is useful in situations in which the range of acceptable values of bandwidth is not known. When this box is checked, based upon the results of the auto-tune tests, a safe bandwidth is determined. This in turn selects the ESA terms and their numerical values. Typically, the safe bandwidth is lower than the maximum achievable bandwidth, but is more likely to lead to a jitter-free stable feedback loop.

**Auto-Select Sample Period -** This option, if checked, automatically selects the appropriate value of Ix60 (the servo period extension I-variable) suitable for the chosen bandwidth. It is advisable to check this option if a low bandwidth (less than 20 Hz) is recommended by the **Auto-select Bandwidth** option. By selecting this option, the servo period is extended appropriately to minimize the adverse effects of quantization noise.

**Include Low Pass Filter-** This option augments a first order low-pass filter to the control low which helps in the attenuation of quantization noise particularly when higher bandwidths are required and the open loop system is relatively low gain (low encoder resolution, large inertia, low amplifier gain etc.).

**Velocity FeedForward -** Check this box if velocity feedforward action is required. The auto-tuner will determine Ix32 automatically that would generate this action. In general, velocity feedforward is needed to overcome following errors proportional to motor velocity resulting from back emf, viscous damping, and velocity feedback. If such lags are acceptable, then there will be no need for the use of this particular action and the check box may be left empty.

**Acceleration FeedForward -** Check this box if acceleration feedforward action is required. The auto-tuner will determine Ix35 filter automatically that would generate this action. In general, acceleration feedforward is needed to overcome following errors proportional to motor acceleration caused by inertial lags. If such lags are acceptable, then there will be no need for the use of this particular action and the check box may be left empty.

**Integral Action -** In general, integral action is required only if the existing amount of friction and/or torque (force) disturbances cause an unacceptable level of steady state following errors. If this happens to be the case for a particular application, then try a small amount of Integral Action (value of Ix33) and gradually increase the amount of Integral Action for faster rise time.

**Pause Between Iterations -** Check this box interested in seeing the distance traveled during each iteration step. Usually, the first time in an auto-tuning session this box is activated. Once the optimum values for the Excitation Time and the Minimum/Maximum Travel Limits are set, there will be no need to pause between test cycles or iterations.

#### **Doing an Auto-Tune Session**

The following provides some guidelines for typical auto-tuning activities when using the Regular PID autotune method.

- 1. Use the **JOG** command or otherwise move the motor to a safe position where both forward and reverse motions of at least twice the size of the Maximum Travel Limit are acceptable.
- 2. If necessary, in the Tuning menu, select the **DAC Offset/Deadband Calibrate** option to adjust Ix29 and Ix68 (note that for PMAC commutated motors Ix29 should not be implemented).
- 3. Next, select the Auto-Tuning (simple) option and enter its dialog box.
- 4. Select the correct amplifier type (current or velocity loop).
- 5. Enter the value of the desired bandwidth. If not sure how to select the value for this entry, check the **Auto-Select Bandwidth** option. Select a Damping Ratio between 0.8 and 1.0.
- 6. Check **Auto-Select Sample Period** if **Auto-Select Bandwidth** is also selected and/or if the desired bandwidth is less than 20 Hz (it is assumed the value of Ix60=0 prior to entry to this dialog box).
- 7. For now, leave the Include Low Pass Filter and both Feedforward Boxes unchecked. Also, select None for Integral Action.

- 8. Adjust the values of the **Max Excitation Magnitude**, **Excitation Time** and the **Max/Min Motor travel** fields so that the motor turns between 1/4 to 1/2 revolutions while accelerating during the open loop forward/reverse motions (a prolonged period of constant velocity motion should be avoided).
- 9. Select the **Begin Auto-Tuning** button and wait for the tuner to give the suggested values for some particular terms within the ESA. If the numbers look reasonable, accept them. If the servo loop appears to behave in an unsatisfactory manner, then click on the **Kill** button immediately (this action issues to the addressed motor a PMAC KILL command). Otherwise, exit this dialog box.
- 10. If **Auto-Select Bandwidth** was checked, enter the simple auto-tuning dialog box again, and check and record the value of bandwidth selected by the tuner. This will appear in units of Hz in the **Bandwidth** box. Then exit this dialog box.
- 11. Now go to the Trajectory menu and select **Step**. In the Setup dialog box, choose a reasonable step size (typically between 1/4 to 1/2 of motor not necessarily load) revolution. Execute the step move.
- 12. Now go to the Plotting menu and select **Actual position** and **Commanded Position** both on the left hand side and plot. If the natural frequency evaluated from the step response is within 10 to 20 % of the selected bandwidth, the tuner has done a good job.
- 13. If the reported natural frequency is not close enough (say within 10 to 20%) to the desired bandwidth selected in the auto-tune dialog box, try tuning with more/less excitation magnitudes and excitation times.
- 14. If the step response is satisfactory, go back to the Auto-Tune (simple) dialog box and if there is a constant following error add some Integral action. Check the feedforward actions if tracking errors are to be minimized and Low Pass Filter if noise induced jitters are noticeable. Re-tune and implement the new controller, then exit the dialog box.
- 15. Now go back to the Trajectory menu and, this time, choose a trajectory which is typical of the application moves. Execute it and plot the response. If the response is not satisfactory due to unacceptable following errors, re-enter the tuner and increase the desired bandwidth. Alternatively, if the response is too noisy, reduce the desired bandwidth and auto-tune again until a satisfactory response is obtained. A good trajectory to try first is the Parabolic Velocity.
- 16. If there still exists some noticeable ringing at a fairly constant period which appears to decay with time and has a frequency not more than 10 times the closed loop bandwidth, try the **Notch Filter** option to implement a notch filter. On the other hand, if there are persistent high frequency jitters (buzzing), try to reduce the Bandwidth and/or the Damping Ratio and re-tune again in order to decrease the servo response to this noise.

#### **CAUTION:**

Depending on the controller gain, for even small amplitudes of the sine wave, the DAC output under closed loop control may oscillate at its maximum magnitude during the sine sweep, particularly at higher frequencies. This may cause motor, amplifier and/or mechanical structure damage. Do not execute a sine sweep trajectory with a high max frequency if uncertain about the ability of the electromechanical hardware to withstand the current or torque demands generated by the sine sweep at high frequencies.

17. Finally, the frequency response of the closed loop system may be obtained by selecting the Sine Sweep Trajectory option in the Trajectory menu. Select a maximum frequency not more than five times the close loop bandwidth with a magnitude not greater than 1/4 of revolution of your motor with a period not more than 10 seconds. After the end of the sweep go to the Plotting menu, select Bode Plot and then plot the frequency response for both magnitude and phase.

Once a satisfactory set of servo parameters is obtained, they may be saved on PMAC with the on-line **SAVE** command via the PMAC Terminal.

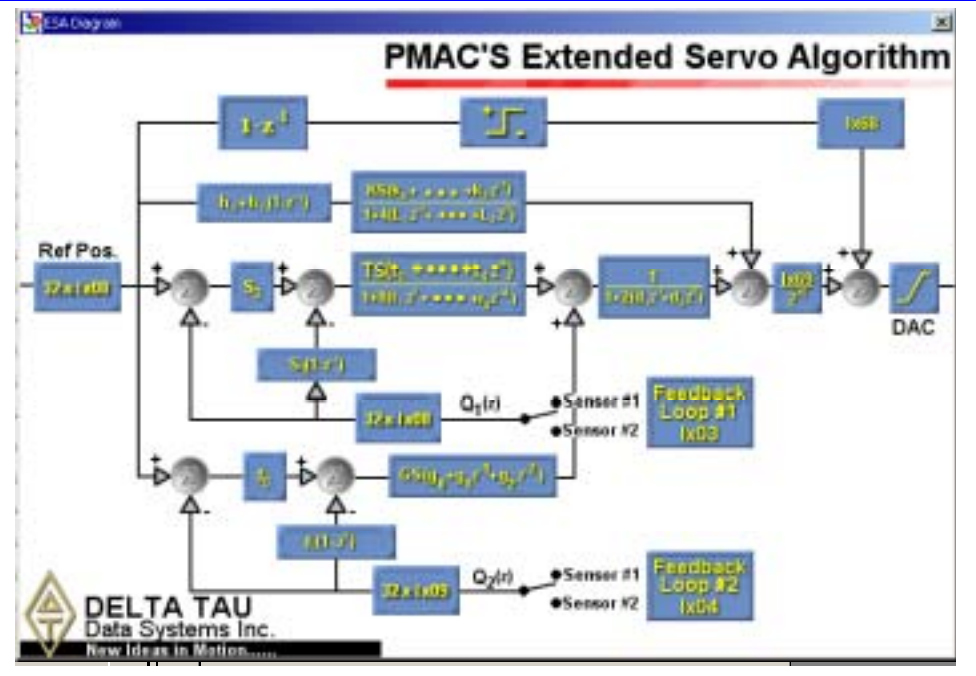

## Extended Servo Algorithm

### **ESA Interactive Tuning**

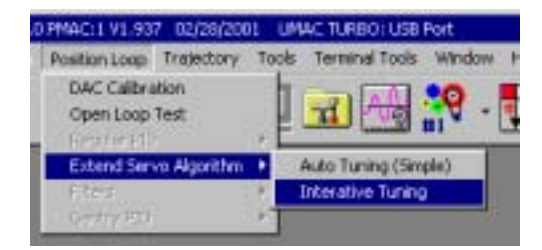

| FSA Interactive Tuning Hor                                                                                                    | tor #1                                                                                                    |                                                                                                    |                                          |                                                              |                        |
|----------------------------------------------------------------------------------------------------|----------------------------------------------------------------------------------------------------|----------------------------------------------------------------------------------------------------|------------------------------------------|--------------------------------------------------------------|------------------------|
| et ((3311) 0.0000000                                                                                                    | L3 (13328) 0 0000000<br>k0 (13329) 0 0000000                                                                                                    | Applement Stars                                                                                                    | Tanes from                               | Step Nove<br>Step See (cts): 1<br>Step Time (mt) : 1         | 000                    |
| 10         0.33121         0.000013           11         0.23121         0.000000           60         0.33141         0.0000000           61         0.33151         0.0000000           61         0.33151         0.00000000           61         0.33151         0.00000000           62         0.33171         0.00000000000000000000000000000000000 | kt (13330) (1 000000)<br>k2 (13331) (1 000000)<br>k3 (13333) (1 000000)<br>k5 (13333) (1 000000)<br>k5 (13334) (1 000000)<br>k2 (13334) (1 000000)<br>k2 (13334) (1 000000) | Position Pare<br>Position Pare<br>Perabolic Vel<br>Parabolic Vel<br>Position Pare<br>Parabolic Vel<br>Position Pare<br>Parabolic Vel<br>Position Velo | nga ang<br>p<br>octy<br>/abozity<br>Dity | Du A Ste<br>F Kill Notor After Step<br>F Move in one directi | s Move<br>s Move<br>on |
| 43 (03310) 0 0221406<br>44 (03319) 0 0002193<br>10 (03320) 0 0002193<br>11 (02021) 0 0006000<br>12 (03322) 0 0006000                                                                                                    | ez krazaki ja aneccon<br>ni hrzani ja aneccon<br>ni hrzani ja aneccon                                                                                                    | C Snucodel<br>C Sne Sweep<br>C User Defined                                                                                                    | Tow Paus Feller<br>Description           | Laft Aus. Ptal<br>Posten<br>Right Aus. Ptal<br>Prove         | )<br>J                 |
| 13 (3323) 0.0000000<br>14 (3324) 0.0000000<br>15 (3325) 4154304.0<br>13 (3325) 0.0000000<br>14 (3325) 0.0000000<br>12 (3327) 0.0000000                                                                                                    | IIII         IS200           I129         288           I160         0           I160         0           I160         0                                                    | Retendore For                                                                                                    | e filler Senae                           |                                                              |                        |
| E.B. Motor 81                                                                                                    |                                                                                                    |                                                                                                    |                                          |                                                              |                        |

#### **ESA Structure**

Whenever a PMAC is ordered with its option 6 or a Turbo PMAC's Iyy00 is set to 1, the standard PID servo algorithm for each of the servo channels is replaced by ESA. There are two feedback loops and one feedforward loop. Typically, in a dual feedback application, the data from the sensor connected to the load would be directed (via PMAC's Encoder Conversion Table) to the feedback loop #1. The data from the feedback sensor connected to the actuator would be brought into the loop through loop #2. There are two feedforward paths. The dynamic feedforward path operates directly on the reference (commanded) motor position which includes the hand wheel input. This path can be used to compensate for dynamic lags which may otherwise cause following (tracking) errors. The second feedforward path contains a simple sign of commanded velocity nonlinear operator which is intended to be used for dry (static and/or sliding) friction compensation.

#### Structure of ESA Diagram

The following table specifies the corresponding I-variable assignment and the numerical range of the discretetime polynomials within ESA.

| I-Variable     | Symbol           | Numeric Type            | Numerical Range <sup>*</sup> |
|----------------|------------------|-------------------------|------------------------------|
| Ix30           | s0               | Real                    | -1.0 to 0.99999988           |
| Ix31           | s <sub>1</sub>   | Real                    | -1.0 to 0.99999988           |
| Ix32           | f <sub>0</sub>   | Real                    | -1.0 to 0.99999988           |
| Ix33           | f <sub>1</sub>   | Real                    | -1.0 to 0.99999988           |
| Ix34           | h <sub>0</sub>   | Real                    | -1.0 to 0.99999988           |
| Ix35           | h <sub>1</sub>   | Real                    | -1.0 to 0.99999988           |
| Ix36           | r <sub>1</sub>   | Real                    | -1.0 to 0.99999988           |
| Ix37           | r <sub>2</sub>   | Real                    | -1.0 to 0.99999988           |
| Ix38           | r3               | Real                    | -1.0 to 0.99999988           |
| Ix39           | r <sub>4</sub>   | Real                    | -1.0 to 0.99999988           |
| Ix40           | t <sub>0</sub>   | Real                    | -1.0 to 0.99999988           |
| Ix41           | t <sub>1</sub>   | Real                    | -1.0 to 0.99999988           |
| Ix42           | t <sub>2</sub>   | Real                    | -1.0 to 0.99999988           |
| Ix43           | t <sub>3</sub>   | Real                    | -1.0 to 0.99999988           |
| Ix44           | t <sub>4</sub>   | Real                    | -1.0 to 0.99999988           |
| Ix45           | TS               | Integer                 | $-2^{23}$ to $2^{23}$ -1     |
| Ix46           | L <sub>1</sub>   | Real                    | -1.0 to 0.99999988           |
| Ix47           | L <sub>2</sub>   | Real                    | -1.0 to 0.99999988           |
| Ix48           | L <sub>3</sub>   | Real                    | -1.0 to 0.99999988           |
| Ix49           | k <sub>0</sub>   | Real                    | -1.0 to 0.99999988           |
| Ix50           | k <sub>1</sub>   | Real                    | -1.0 to 0.99999988           |
| Ix51           | k <sub>2</sub>   | Real                    | -1.0 to 0.99999988           |
| Ix52           | k3               | Real                    | -1.0 to 0.99999988           |
| Ix53           | KS               | Integer                 | $-2^{23}$ to $2^{23}$ -1     |
| Ix54           | d <sub>1</sub>   | Real                    | -1.0 to 0.99999988           |
| Ix55           | d2               | Real                    | -1.0 to 0.99999988           |
| Ix56           | g <sub>0</sub>   | Real                    | -1.0 to 0.99999988           |
| Ix57           | g1               | Real                    | -1.0 to 0.99999988           |
| Ix58           | GS               | Integer                 | $-2^{23}$ to $2^{23}$ -1     |
| Ix68           | no symbol        | Integer                 | 0 to $2^{16}$ -1             |
| * The internal | word length used | for all of the above I- | variables is 24 bits.        |

### I-variable Assignment and Numerical Specification of PMAC's ESA Controller

Other scaling factors include the usual 32\*Ix08 multiplied by the commanded position and loop #1 actual position, 32\*Ix09 multiplied by the Loop #2 actual position, 32\*Ix07 multiplied by the master hand wheel input. In addition, the DAC scale factor is  $Ix69/2^{15}$ . Note that the control effort is limited to 16-bits prior to final  $Ix69/2^{15}$  scaling. As a result, Ix69 is now essentially a scale factor which also limits the control effort. Therefore, the function of Ix69 is somewhat different in relation to the standard PMAC PID servo loop. For example if Ix69 is set equal to 16384, then the maximum magnitude of the DAC value is limited to 16384 (+/- 5 volts), and the numerical value of the control effort is multiplied by 0.5 prior to updating the DAC output (or the commutation algorithm input whenever it is active).

In addition, the servo cycle extension I-variable, Ix60, is no longer restricted to numerical values defined by  $2^{n}$ -1. In fact Ix60 can be any integer number. This feature allows evenly adjustable servo sampling selection in sub-multiples of the base servo interrupt frequency. For example, when I160=0, I260=1 and I360=4, then the servo loop for channel 1 runs at the servo interrupt frequency, the servo loop for channel 2 is executed at half the servo interrupt frequency, and the servo loop for channel 3 runs at 1/5 of the servo interrupt frequency. The servo interrupt frequency is itself hardware jumper selected (refer to the PMAC Hardware Reference manual).

The Deadband/dry friction compensation I-variable (Ix68) may be set to a positive integer number in the range of 0 to 65535. At every servo cycle, the magnitude of Ix68 is simply added or subtracted from the instantaneous control effort, depending on the sign of the commanded velocity.

Finally, other auxiliary servo parameter I-variables of the standard PMAC PID in the range of Ix63 to Ix67 are not implemented in the ESA version.

### **ESA Auto Tuning**

| 1.0 PMAC:1 V1.937 02/2                                                                                                    | 8/2001 UMAC TURBO: USB Port                                                                                                    |
|----------------------------------------------------------------------------------------------------|----------------------------------------------------------------------------------------------------|
| Position Loop Tratec                                                                                                    | tory Tools Terminal Tools Window                                                                                                    |
| DAC Calibration<br>Open Loop Test<br>Regular P2D                                                                                                    | , 🛛 🖼 🖓 -                                                                                                    |
| Extend Serve Algor<br>Fibers<br>Growing Mite                                                                                                    | ithm  Auto Tuning (Simple)  Triterative Tuning                                                                                                    |
| ESA AutoTuning Motor #1                                                                                                    |                                                                                                    |
| Amplifier Type<br>Current Loop<br>C Velocity Loop<br>Design Goals<br>Bandwidth (Hz): 8<br>Damping Ratio<br>Damping Ratio<br>Auto-Select Bandwidth<br>Auto-Select Sample Period<br>Include Low Pass Filter | Auto-Tune Parameters<br>Max Excitation Magnitude"(%) 10<br>"Exercise Caution - See manual<br>Excitation Time (ms) 50<br>Maximum Motor Travel (cts) 4000<br>Minimum Motor Travel (cts) 400<br>ESA Advance Options |
| Velocity Feed Forward     Acceleration Feed Forward                                                                                                    | ESA AutoTune                                                                                                    |
| Integral Action                                                                                                    | Egt                                                                                                    |

The Auto-Tuning option opens the dialog box shown above. The inputs, check boxes and options within this dialog box are similar to the Auto-Tuning dialog box of the Regular PID algorithm.

Prior to entering the ESA auto-tuning session for a particular motor, make sure that the motor is under closed loop control. Typically, the default gains with which the PMAC boards are shipped are low enough and may be used as the initial gains for the start of a session. Furthermore, large offset (bias) signals and deadband characteristics between the amplifier and the PMAC's DAC outputs should be reduced to a minimum by the use of Ix29 and Ix68 variables. When the ESA Auto-Tuning dialog box is opened, select the appropriate options prior to the start of an auto-tuning session. These include:

- Type of amplifier used with the selected motor (current mode or velocity mode)
- Maximum excitation magnitude as % of DAC output 100% represents a DAC value of 32767 increments or 10 volts nominal. Note that depending on the type and the gain of the motor amplifier, any given excitation as % of maximum DAC output is equivalent to a certain current or voltage command to the motor. One should not demand more current or voltage than the maximum recommended value as specified for any particular motor amplifier by its manufacturer.
- Excitation time in milliseconds Should be long enough to generate about 1/4 to 1/2 of motor revolution.
- Number of test iterations Usually, two times is sufficient.
- **Design goals in terms of bandwidth and damping** Select **Auto-select Bandwidth** if a reasonable value for the closed loop bandwidth cannot be chosen. This gives a safe lower bound value for the bandwidth. Then increase the bandwidth gradually from the bandwidth automatically estimated to increase servo stiffness and auto-tune again etc.
- The maximum and minimum travel limits for the tests This should be long enough to generate 1/4 to 1/2 of motor revolution and yet short enough to avoid uncontrolled travel beyond a safe limit for a particular setup.
- Choice of including feedforward action Include velocity and acceleration feedforward to minimize tracking or following errors.
- Choice of no integral action, soft integral action or hard integral action Note that hard integral action should not be selected unless low bandwidth (relative to auto-select bandwidth) is selected for closed loop system. In general, select soft integral action if zero steady state following error is needed and a previous tuning session without the integral action could not satisfy the requirement.
- Choice of automatic selection of a safe bandwidth based upon the test results Select this option if the desired closed loop bandwidth has not been chosen.
- Choice of automatic selection of the servo sampling period extension I-variable (Ix60) for a particular servo design goals It is useful to check this option, particularly when the selected closed loop bandwidth is below 20 Hz.
- Choice of inclusion of a first order low pass filter to attenuate high frequency noise which may otherwise cause a noticeable motor jitters.

After completing the above selection, select the **Begin Auto-Tuning** button. This prompts the simple autotuner to start the testing sequence. Depending on the number of iterations selected, there will be a number of backward and forward motions. If the Pause between iterations option is checked, the actual distance moved in each iteration will be displayed. If the box is not checked, the auto-tuner will continue testing the system as many times as selected by the value in the **Number Of Iterations Input** option.

After the completion of tests, the auto-tuner computes the relevant terms of the ESA and displays them on the screen together with the existing terms for the selected motor. The new terms may be discarded or accepted. If accepted, they are downloaded to PMAC automatically. If undesirable behavior from that particular servo channel is noticed, use the **Kill** button to open the loop and disable the amplifier.

In the Trajectory menu, the response of the system under the new set of servo controller parameters selected by the auto-tuner may be examined. Many types of moves including sinusoidal and sine sweep are available. Note that without feedforward and/or integral action there may be a considerable amount of following errors during faster moves, particularly if the selected bandwidth is relatively low.

The new ESA parameters are not saved permanently within PMAC and will be lost upon reset or power down. When a satisfactory set of gains has been reached, save them within PMAC by opening up the PMAC Terminal under the Utility menu and issuing the SAVE PMAC online command.

### **Choices and Options in ESA Auto-Tuning**

**Amplifier Type** - This selects the type of amplifier used. The default value is for a current loop amplifier. If either an analog tachometer loop is closed within the amplifier or, the amplifier operates without current feedback (in voltage mode), the Amplifier Type should be changed to velocity loop.

#### **CAUTION:**

Do not exceed the safe limit for DAC output specified in Maximum Excitation Magnitude for your particular setup. Otherwise, the power amplifier, the motor and the mechanical structure connected to the motor may be damaged.

**Maximum Excitation Magnitude** - This is the size of the largest DAC signal, given as a percentage value of +/- 10V. For example if only two iterations are chosen for the Number of Iterations, and the Maximum Excitation Magnitude is 100%, then in the first iteration the maximum DAC output will be +/- 5V, in the second iteration it will be +/- 10V. Choose this parameter carefully. In general, it should be large enough to overcome friction and other disturbances so that actually some motion does occur. On the other hand, it should not be too large to cause amplifier, motor or, mechanical damage because of excessive torque command. Consult the amplifier and motor specification. The default value is 30%.

**Excitation Time** - The period of time (in milliseconds) in which the DAC output is driven by the test signal is entered here. Choose this period carefully. It should be long enough for noticeable motion to take place (at least equal to Minimum Motor Travel). On the other hand, too long a period of time may mean excessive travel and/or excessive motor velocity. In most applications, excitation times between 50 to 100 milliseconds should be sufficient. For motors having very large inertia loads, large excitation times may be appropriate. The default value is 50 ms.

**Number of Iterations** - This refers to the number of backward/forward motions in the testing phase of an auto-tuning session. If a number greater than one is chosen, then the peak DAC output for the first iteration is determined from dividing the Maximum Excitation Magnitude by the Number of Iterations. In this way, the last iteration always corresponds to the Maximum Excitation Magnitude input. The default value is 2 iterations, which is sufficient for most applications.

#### WARNING:

Depending on the size of the excitation signal and the responsiveness of the servo loop implemented while tuning, it is possible that the actual motor travel may go past the Maximum Motor Travel limit.

**Maximum Motor Travel** - The maximum travel limit may be specified independently during the tests. If this distance is reached, the loop is immediately closed and the motor is commanded to jog back towards its original position. The test will continue, however, until the specified number of iterations is completed subject to the specified travel limit. The default value is 4000 feedback counts.

**Minimum Motor Travel** - This entry allows checking if in fact a detectable motion took place. If the Max Excitation magnitude is relatively low and the Number of Iterations is relatively high, the first iteration's peak DAC output may become too small. As a result, no detectable motion may take place during the excitation time. Safeguard against erroneous gain estimations by entering an acceptable number of counts for the Minimum Motor Travel. In general, this entry should correspond to at least 30 degrees of motor rotation. The default value is 400 feedback counts.

**Bandwidth** - This entry allows specifying the closed loop system's speed of response and servo stiffness. In general, the higher the value of the bandwidth, the higher those computed terms of the ESA which correspond to the error proportional gain. In practice, typical closed loop bandwidths range from 4 Hz, for very large motor/load inertia systems, to 100 Hz for very high gain amplifiers driving extremely light motor/load inertia systems. Note that if the Auto-Select Bandwidth option is checked, the program select a lower bound safe bandwidth automatically which will appear in this box after the tests. The default value is 20 Hz.

**Damping Ratio** - This entry specifies the desired closed loop system's decay rate of transient oscillations. In general, low damping ratios (ratios well below one) lead to large overshoots and long periods of transient oscillations, leading towards instability. On the other hand, high damping ratios (ratios well above one) lead to very sluggish motion. Typical damping ratios should range between 0.6 to 1. Note that the higher the value of the damping ratio, the higher the computed derivative action from the ESA controller and consequently the higher the quantization noise amplification leading to possible motor jitters. In most applications, a damping ratio of 0.7 to 0.8 provides a good trade-off between transient response (requiring more derivative action) and quantization noise reduction (requiring less derivative action). If integral action is included, even if the specified damping ratio is unity or above, some overshoot may occur in response to a step input. In addition, if the Auto-select bandwidth option is chosen, the damping ratio is set to unity. The default value of this entry is 1.

**Auto-select Bandwidth** - This option is useful for situations in which the ranges of acceptable values of bandwidth is not known. When, this box is checked, based upon the results of the auto-tune tests, a safe bandwidth is determined. This in turn selects the ESA terms and their numerical values. Typically, the safe bandwidth is lower than the maximum achievable bandwidth, but is more likely to lead to a jitter free stable feedback loop.

**Auto-select Sample Period** - This option, if checked, selects the appropriate value of Ix60 (the servo period extension I-variable) suitable for the chosen bandwidth automatically. It is advisable to check this option if a low bandwidth (less than 20 Hz) is recommended by the **Auto-select Bandwidth** option. When this option is selected, the servo period is extended appropriately to minimize the adverse effects of quantization noise.

**Include Low Pass Filter** - This option augments a first order low pass filter to the control law which helps in the attenuation of quantization noise particularly when higher bandwidths are required and the open loop system is relatively low gain (low encoder resolution, large inertia, low amplifier gain etc.).

**Velocity FeedForward** - Check this box if velocity feedforward action is required. The auto-tuner will determine automatically the terms in the ESA feedforward filter that would generate this action. In general, velocity feedforward is needed to overcome following errors proportional to motor velocity resulting from back emf, viscous damping, and velocity feedback. If such lags are acceptable, then there will be no need for the use of this particular action and the check box may be left empty.

**Acceleration FeedForward** - Check this box if acceleration feedforward action is required. The auto-tuner will determine automatically the terms in the ESA feedforward filter that would generate this action. In general, acceleration feedforward is needed to overcome following errors proportional to motor acceleration caused by inertial lags. If such lags are acceptable, then there will be no need for the use of this particular action and the check box may be left empty.

**Integral Action**- In general, integral action is required only if the existing amount of friction and/or torques (force) disturbances cause an unacceptable level of steady state following errors. If this happens to be the case for a particular application, then try first the soft integral action. Use the hard integral action only if the selected bandwidth is low relative to the value recommended by the **Auto-select Bandwidth** option.

**Pause Between Iterations** - Check this box to see the distance traveled during each iteration step. Usually the first time in an auto-tuning session, this box is activated. Once the optimum values for the **Excitation Time** and the **Minimum/Maximum Travel Limits** fields are set, there will be no need to pause between test cycles or iterations.

### **Doing an ESA Auto-Tune Session**

The following steps provide some guidelines for typical auto-tuning activities when using the simple autotune method.

- 1. Using the **JOG** command or otherwise move the motor to a safe position where both forward and reverse motions of at least twice the size of the Maximum Travel Limit are acceptable.
- 2. If necessary, when in the Tuning menu enter the DAC Offset/Deadband Calibrate option to adjust Ix29 and Ix68. For PMAC commutated motors, Ix29 should not be implemented.
- 3. Select the Auto-Tuning (simple) option and enter its dialog box.
- 4. Select the correct amplifier type (current or velocity loop).
- 5. Enter the value of the desired bandwidth. If not sure how to select the value for this entry, check the **Auto-Select Bandwidth** option. Select a Damping Ratio between 0.8 and 1.0.
- 6. Check the **Auto-Select Sample Period** box if **Auto-Select Bandwidth** is selected and/or if the desired bandwidth is less than 20 Hz (it is assumed the value of Ix60=0 prior to entry to this dialog box).
- 7. For now, leave the **Include Low Pass Filter** field and both **Feedforward** boxes unchecked. Also, select **None** for Integral Action.
- 8. Adjust the values of the **Max Excitation Magnitude**, **Excitation Time** and the **Max/Min Motor Travel** fields so that the motor turns from 1/4 to 1/2 revolutions while accelerating during the open loop forward/reverse motions (a prolonged period of constant velocity motion should be avoided).
- 9. Click the **Begin Auto-Tuning** button and wait for the tuner to give the suggested values for some particular terms within the ESA. If the numbers look reasonable, accept them. If the servo loop appears to behave in an unsatisfactory manner then click on the **Kill** button immediately. This action issues to the addressed motor a PMAC **KILL** command). Otherwise, exit this dialog box.
- 10. If the **Auto-Select Bandwidth** box was checked, enter the simple auto-tuning dialog box again, and check and record the value of bandwidth selected by the tuner (this will appear in units of Hz in the Bandwidth box). Then exit this dialog box.
- 11. Now go to the Trajectory menu and select **Step**. Enter the Setup dialog box and choose a reasonable step size (typically from 1/4 to 1/2 of motor (not necessarily load) revolution. Execute the step move.
- 12. Now go to the Plotting menu and select **Outer loop position** and **commanded position**, both on the lefthand side and plot. If the natural frequency evaluated from the step response is within 10 to 20 % of the selected bandwidth, the tuner has done a good job.
- 13. If the reported natural frequency is not close enough (e.g. within 10 to 20%) to the desired bandwidth selected in auto-tune dialog box, try tuning with more/less excitation magnitudes and excitation times.
- 14. If the step response is satisfactory, go back to the Auto-Tune (simple) dialog box and if there is a constant following error add Soft Integral action. Check the feedforward actions if tracking errors are to be minimized and Low Pass Filter if noise induced jitters are noticeable. Re-tune and implement the new controller. Then exit the dialog box.

- 15. Now go back to the Trajectory menu, and choose a trajectory that is typical of the application moves. Execute it and plot the response. If the response is not satisfactory due to unacceptable following errors, re-enter the tuner and increase the desired bandwidth. Alternatively, if the response is too noisy, reduce the desired bandwidth and auto-tune again until a satisfactory response is obtained. A good trajectory to try first is the Parabolic Velocity. The features of this trajectory are identical to the parabolic option in the PID tuning dialog box of the PMAC Executive program.
- 16. If there still exists some noticeable ringing at a fairly constant period which appears to decay with time and has a frequency not more than 10 times the closed loop bandwidth, select the **Notch Filter** option to implement a notch filter. On the other hand, if there are persistent high frequency jitters (buzzing), reduce the Bandwidth and/or the Damping Ratio and re-tune again in order to decrease the servo response to this noise.

#### **CAUTION:**

Depending on the controller gain, for even small amplitude of the sine wave, the DAC output under closed loop control may oscillate at its maximum magnitude during the sine sweep particularly at higher frequencies. This may cause motor, amplifier and/or mechanical structure damage. Do not execute a sine sweep trajectory with a high max frequency if uncertain about the ability of the electromechanical hardware to withstand the current or torque demands generated by the sine sweep at high frequencies.

17. Finally, obtain the frequency response of the closed loop system by selecting the **Sine Sweep trajectory** under the Trajectory menu. Select a maximum frequency not more than five times the close loop bandwidth with a magnitude not greater than 1/4 of revolution of the motor with a period not more than ten seconds. After the end of the sweep go to the Plotting menu, select **Bode Plot** and then plot the frequency response for both magnitude and phase.

Once satisfactory servo parameters are obtained, save them on PMAC using the on-line **SAVE** command via the PMAC Terminal option under the Utilities menu and/or backup the I-variables on the host PC via the Back-Up PMAC I-Variables option under the Utilities menu.

#### **Filter**

#### Notch Filter (Addition to PID +Feedforward)

PMAC Tuning allows the setting up of a notch filter easily without the need to understand how a notch filter works.

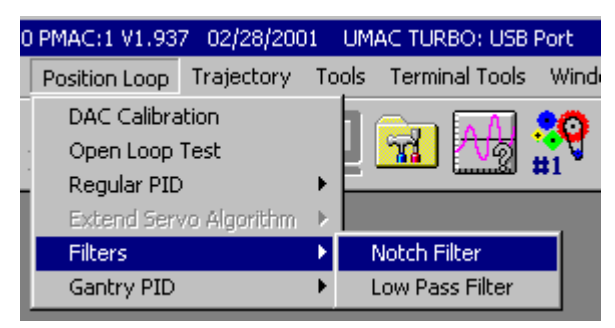

|     | Actual Gaine Proposed Gains | Description of Community of Mark | 50        |
|-----|-----------------------------|----------------------------------|-----------|
| ¢ρ  | 105796                      | T Auto Calculate from smooth     | lications |
| N1  | 0.0000000000                | The care and speci               |           |
| N2  | 0.00000000                  | Lightly damped zero freq:        | 50        |
| 01  | 0.00000000                  | Damping Ratio:                   | 0.1       |
| 02  | 0000000000                  | Heavily damped pole freq:        | 80        |
| 160 | 0                           | Damping Ratio:                   | 0.8       |
|     | Remove Notch Filter         | Calculate Filter Ga              | ina       |
|     | Kill Motor #1               | Implement Filter Go              | ina (     |
| 5   |                             |                                  |           |

First, select a motor using **PgUp**> or **PgDn**>. Next, enter the frequency of the mechanical resonance to notch out. If the **Auto Calculate Frequency Specifications** checkbox is selected, then select **Implement Notch Filter**. The notch filter coefficients (Ix36 - Ix39) will be calculated automatically and displayed on the left and these new coefficients will be downloaded to PMAC.

**Resonant Frequency** — This value is the actual frequency (in hertz) to notch out in the servo loop. To determine which frequency this is, do a step move from the tuning screen and measure this frequency from looking at the plot of the step response.

**Auto-Calculate Frequency Specifications** — This checkbox allows the Executive to determine the necessary other frequencies (and their respective damping ratios) in order to calculate the notch filter coefficients. In most cases, this option should be selected.

**Lightly Damped Zero Frequency** — In practice, typically this frequency is a value 90% of the resonant frequency. Remember that this value is calculated if the **Auto Calculate Frequency Specifications** checkbox selected.

**Lightly Damped Zero Frequency Damping Ratio** — In practice, typically this damping ratio is a value of 0.2. Remember that this value is calculated if the **Auto Calculate Frequency Specifications** checkbox selected.

**Heavily Damped Pole Frequency** — In practice, typically this frequency is a value 145% of the resonant frequency. Remember that this value is calculated if the **Auto Calculate Frequency Specifications** checkbox selected.

**Heavily Damped Pole Frequency Damping Ratio** — In practice, typically this damping ratio is a value of 0.8. Remember that this value is calculated if the **Auto Calculate Frequency Specifications** checkbox selected.

**Remove Notch Filter** — This button removes the notch filter for the selected motor by zeroing out the coefficients (Ix36 - Ix39) and restoring Ix30 to its near original value (before the notch filter was implemented).

**Calculate Notch Filter Gain** — This button calculates the coefficients for the notch filter for the selected motor and displays the values on the left side of the screen. The new values are not downloaded to PMAC. When a notch filter is calculated, the proportional gain (Ix30) changes to a higher value. This is necessary to maintain the same DC gain with the new notch filter implemented. The amount Ix30 changes will depend on the values of the notch filter coefficients.

**Implement Notch Filter** — This button calculates the coefficients for the notch filter for the selected motor and displays the values on the left side of the screen. The new values are downloaded to PMAC. When a notch filter is implemented, the proportional gain (Ix30) changes to a higher value. This is necessary to maintain the same DC gain with the new notch filter implemented. The amount Ix30 changes will depend on the values of the notch filter coefficients.

#### Low Pass Filter (Addition to PID + Feedforward)

PMAC Tuning allows the set up of a low pass filter easily without the need to understand how a low pass filter works.

|                                    | 0 PMAC:1 V1.937 02/28/2001                       | UMAC TURBO: USB Port                                                                                                    |
|------------------------------------|--------------------------------------------------|----------------------------------------------------------------------------------------------------|
|                                    | Position Loop Trajectory T                       | ools Window Help                                                                                                    |
|                                    | DAC Calibration<br>Open Loop Test<br>Regular PID | . 🛛 🔝 🖓 👬                                                                                                    |
|                                    | Extend Servo Algorithm                           |                                                                                                    |
|                                    | Filters 🕨                                        | Notch Filter                                                                                                    |
|                                    | Gantry PID                                       | Low Pass Filter                                                                                                    |
|                                    |                                                  |                                                                                                    |
| Kp<br>N1<br>N2<br>D1<br>D2<br>1160 | Actual Gains Proposed Gains                      | Cut Off Frequency(Hz) 100<br>CAUTION: Do not select a cutoff<br>Requency that is less than 10 times<br>the "network requency" (as<br>reported by the step move)<br>First Order Filter<br>© Second Order Filter |
| ſ                                  | Banove Filter                                    | Calculate Filter Gains                                                                                                    |
|                                    | -                                                | Juplement Filler Linine                                                                                                    |
|                                    | THE MEDICIE # 1                                  |                                                                                                    |

First, select a motor using **<PgUp>** or **<PgDn>**. Next, enter the cutoff frequency and select either a first order or second order filter. Now click the **Implement Low Pass Filter** button. The low pass filter coefficients (Ix38 and Ix39) will be calculated automatically and displayed on the left and these new coefficients will be downloaded to PMAC.

**Cutoff Frequency** — This value is the actual cutoff frequency (in hertz) to use for the low pass filter in the servo loop. To determine which frequency this is, do a step move from the tuning screen and measure this frequency from looking at the plot of the step response.

**First Order Filter** — With this radio button specify a first order low pass filter. Typically, first order filters introduce little lag to the servo but do not exhibit a steep cutoff for the pass band.

**Second Order Filter** — This radio button allows you to specify a second order low pass filter. Typically, second order filters introduce more lag to the servo but do exhibit a good, steep cutoff for the pass band.

**Remove Low Pass Filter** — This button removes the low pass filter for the selected motor by zeroing out the coefficients (Ix38 and Ix39) and restoring Ix30 to its near original value (before the low pass filter was implemented).

**Calculate Low Pass Filter** — This button calculates the coefficients for the low pass filter for the selected motor and displays the values on the left side of the screen. The new values are not downloaded to PMAC. When a low pass filter is calculated, the proportional gain (Ix30) changes to a lower value. This is necessary to maintain the same DC gain with the new low pass filter implemented. The amount Ix30 changes will depend on the values of the low pass filter coefficients.

**Implement Low Pass Filter** — This button calculates the coefficients for the low pass filter for the selected motor and displays the values on the left side of the screen. The new values are downloaded to PMAC. When a low pass filter is implemented, the proportional gain (Ix30) changes to a lower value. This is necessary to maintain the same DC gain with the new low pass filter implemented. The amount Ix30 changes will depend on the values of the low pass filter coefficients.

### Gantry PID

### **Gantry Auto Tuning**

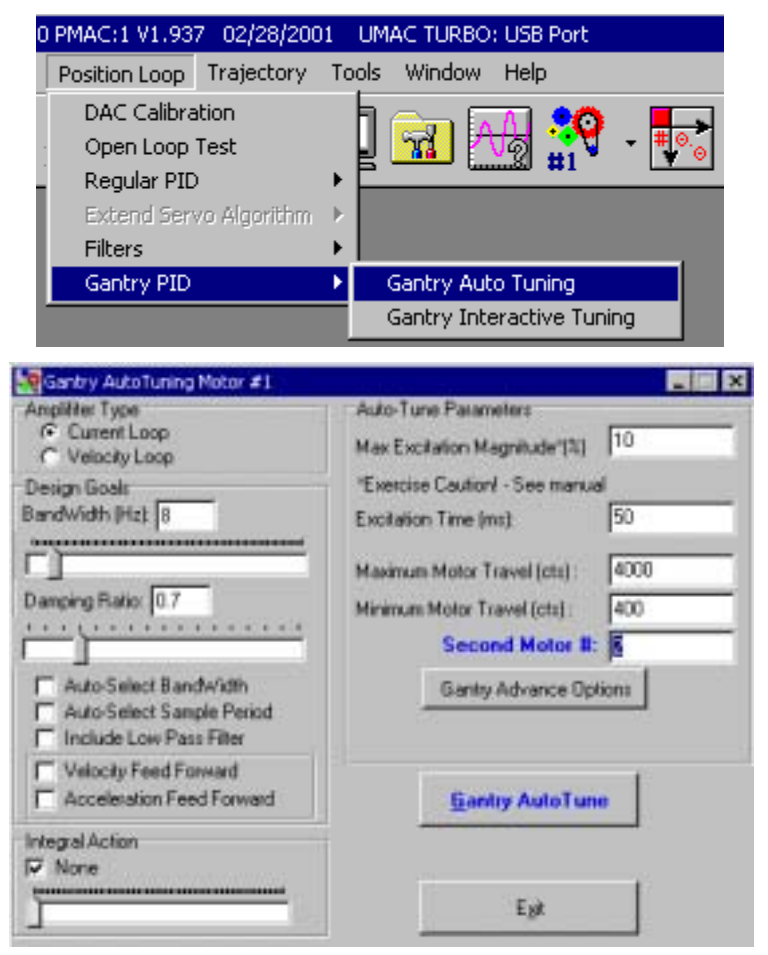

| 0 PMAC:1 V1.                                                                                                    | 937 02/28/2001                                                                                                    | UMAC TURBO                                                                          | : USB Port                                                                                                    |
|----------------------------------------------------------------------------------------------------|----------------------------------------------------------------------------------------------------|-------------------------------------------------------------------------------------|----------------------------------------------------------------------------------------------------|
| Position Loc                                                                                                    | p Trajectory                                                                                                    | Tools Window                                                                        | Help                                                                                                    |
| DAC Calil<br>Open Loc<br>Regular f<br>Extend S                                                                                                    | pration<br>op Test<br>PID<br>ervo Algorithm                                                                                                    |                                                                                     | 🔬 🔐 - 🌄                                                                                                    |
| Filters                                                                                                    |                                                                                                    |                                                                                     |                                                                                                    |
| Gantry P                                                                                                    | ID I                                                                                                    | Gantry Aut                                                                          | o Tuning                                                                                                    |
|                                                                                                    |                                                                                                    | Gantry Inte                                                                         | eractive Tuning                                                                                                    |
| Image         Image         Image <th< th=""><th>Profession 1<br/>Provide States<br/>Position 1<br/>Position Re<br/>Position Re<br/>Parabolic's<br/>Parabolic's<br/>Pa</th><th>re-Terms Game<br/>Diagram<br/>on<br/>Shep<br/>amp<br/>Velocity<br/>al Valocity<br/>slocity</th><th>Step Size (cts): 1000<br/>Step Time (mc) : 500<br/>Do A Step Move<br/>Kill Motor After Step Move<br/>Move in one direction</th></th<> | Profession 1<br>Provide States<br>Position 1<br>Position Re<br>Position Re<br>Parabolic's<br>Parabolic's<br>Pa | re-Terms Game<br>Diagram<br>on<br>Shep<br>amp<br>Velocity<br>al Valocity<br>slocity | Step Size (cts): 1000<br>Step Time (mc) : 500<br>Do A Step Move<br>Kill Motor After Step Move<br>Move in one direction |
| hu68 0<br>hu11 62000<br>Second Motor #: 2                                                                                                    | C Sne Sweet                                                                                                    | p<br>eđ                                                                             | Left Anis Plat Position Right Avis Plat                                                                                |
| Kill Hotor #1_2                                                                                                    | Notch Filter<br>Calculator                                                                                                    | Low Pass Filter<br>Calculator                                                       | None 📩                                                                                                    |
| <u>∫</u> E82                                                                                                    | Notch/Low P                                                                                                    | ass Filter Setup                                                                    |                                                                                                    |
|                                                                                                    | Notch/Low Par                                                                                                    | a Filter Inactive                                                                   |                                                                                                    |

### **Gantry Interactive Tuning**

#### **CAUTION:**

If the selected second motor is not well tuned (relative to the motor being tuned) the response of the Gantry system may be unsatisfactory to the extent that physical damage may occur due to mechanical interaction.

The Gantry Interactive and Auto Tuning has been implemented for Regular PID Algorithm only. For both Interactive and Auto Tuning, the dialog boxes are identical to the Regular PID Algorithm described above except that a selected Second Motor has to be specified.

For Interactive Gantry Tuning the selected Second Motor position loop will be closed (if open) and it will be commanded to move the same distance. It is recommended that prior to any commanded moves both motors be assigned with the same or similar Ix30 and Ix31 gains, and that as the tuning proceeds towards stiffer servo (higher) gains for the primary motor, the Second Motor gains are increased so that the dynamic response of both motors remains similar.

## TRAJECTORIES

The trajectory menu allows the executing several pre-defined as well as custom defined moves.

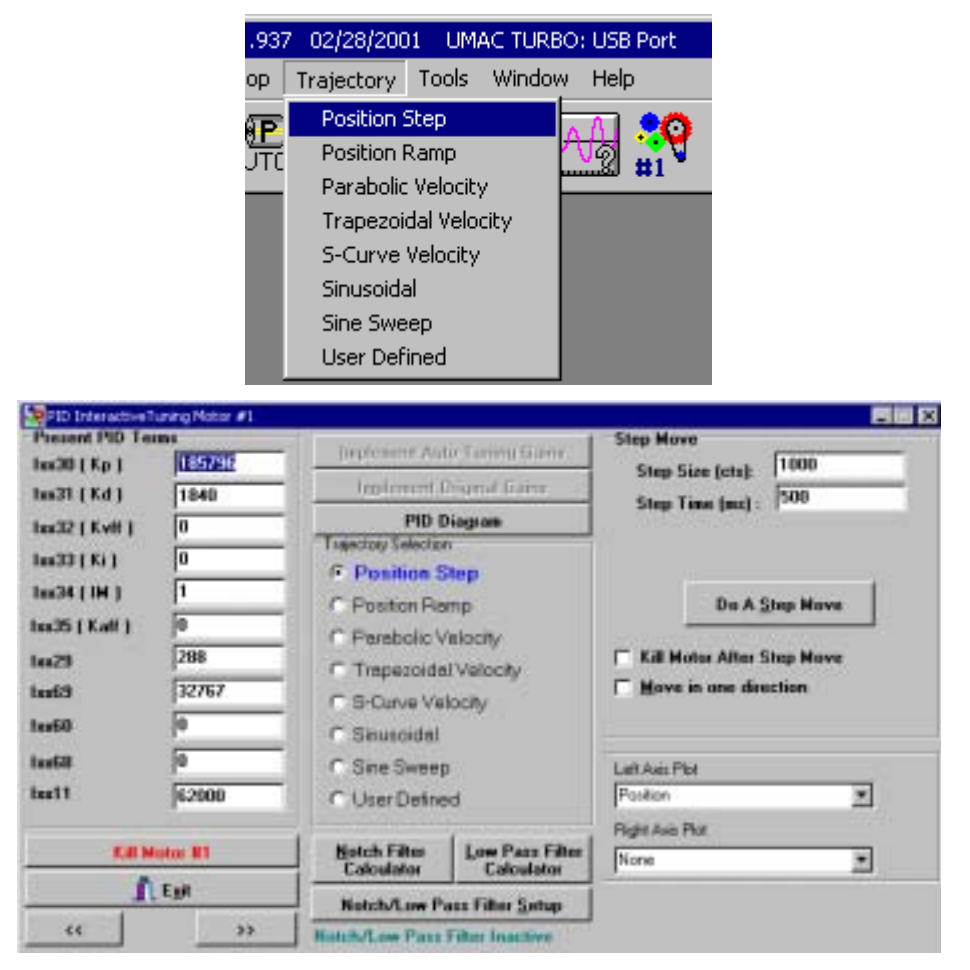

All of these moves and corresponding plots are explained in the following sections:

### **Position Step**

(Feedback Tuning with Step Response)

| -Step Mov<br>Step S<br>Step T     | ve<br>iize (cts):<br>'ime (ms) :             | 1000<br> 500                  |  |
|-----------------------------------|----------------------------------------------|-------------------------------|--|
| ☐ Kill Mi<br><b>⊡ <u>M</u>ove</b> | Do A <u>S</u><br>otor After S<br>in one dire | tep Move<br>tep Move<br>ction |  |

Step response is often used as a method of evaluating a feedback filter. Many controls textbooks contain information on interpreting step responses for establishing proper feedback, particularly for second-order systems (Current-controlled motors driving inertial loads are second-order systems.) In a step response, a sudden change is made to the command position and the feedback filter attempts to bring the system to this new position. In observing how the system gets to the new position, we can deduce a great deal about the properties of the system. It does not matter that such a large instantaneous step in position in the actual operation of the system will ever be created. The purpose of this jolt to the system is to bring out system characteristics that might otherwise not be obvious. This detailed information on the PID filter is not essential to performing the tuning, but is included here for reference.

PMAC has three feedback parameters to be adjusted in this process:

- 1. Kp: Proportional gain (Ix30)
- 2. Kd: Derivative gain (Ix31)
- 3. Ki: Integral gain (Ix33)

We will be looking at three key step response parameters to set the feedback:

**Rise Time** — The time it takes the system to go from 10% to 90% of the commanded step. Natural frequency is directly related to this.

**Overshoot** — The percentage past the commanded step that the system travels. Damping ratio is directly related to this.

Settling time — The time it takes the system to get and stay within 5% of the commanded step.

Typically, what is desired is a quick rise time with little or no overshoot and quick settling time. The case of critical damping, which is the fastest possible rise time that creates no overshoot, is often the goal. There are usually tradeoffs between these parameters, particularly between fast response and low overshoot. If the amplifier has a tachometer, the tachometer is providing derivative gain (and therefore damping) within the amplifier itself. If the amplifier has been well tuned, it is not necessary to add more derivative gain in the digital filter, but can be if desired. On PMAC, it is possible to have the error integration active at all times by setting Ix34 to 0, or to have it active only when the motion is stopped by setting Ix34 to 1. While the step response for these two cases will look essentially identical, the behavior on real moves will be very different. Error integration that is active at all times can reduce following error on an extended profiled move, but at the cost of reduced system stability and of overshoot at the end of the move (which makes up for the lag at the beginning of the move). In a system without feedforward, the close following may be worth these costs. But the velocity and acceleration feedforward terms in PMAC can virtually eliminate following error without these drawbacks. For this reason, most PMAC customers use error integration only when motion is stopped – where it can eliminate steady state errors due to static friction or net torque loads.

Proportional gain term Kp (Ix30) also affects derivative and integral gains, and is not strictly speaking a true proportional gain. For this reason, if Kp is modified when Ki (Ix33) or Kd (Ix31) is not equal to zero, the effective integral or differential gain is changed also. The shape of the response curve will not change much, although the timing will. Change Ki and/or Kd in the opposite direction from Kp to keep their effective gains constant.

Feedforward will affect step response even though it has no effect on the system stability we are really evaluating. Be sure that both acceleration and velocity feedforward are set to zero while processing the step responses.

The default step size of 100 encoder counts may or may not be adequate. The guidelines are to make the step large enough so that the granularity of the position measurement is not a nuisance, but small enough so that the filter does not saturate on the step (the step size times proportional gain should be less than 178,950,000 with some margin; for instance a step size of 3000 with a proportional gain of 60000 will saturate, giving a misleading response).

Some systems will have mechanical resonances in the coupling of the motor to the load. The PID filter cannot compensate for these resonances; if their presence is not tolerable, keep the gains low enough not to stimulate them, or (preferably) stiffen the coupling to reduce the resonances.

#### **Doing the Step Response**

- 1. Set a safe starting filter with a little proportional gain, with no (or almost no) derivative or integral gain, and no feedforward. The current values for Kp, Ki, and Kd are displayed on the screen.
- 2. Do a step move and observe the plotted response displayed on the screen, along with the calculated statistics.
- 3. Adjust (probably increase) Kp (Proportional Gn) to get the fastest rise time possible without a huge amount of overshoot. Allow more overshoot here than in the final response.
- 4. Once there is a fast response, increase Kd (Derivative Gn) to bring down the overshoot to the desired value. Note that this will also increase the rise time.

It may be necessary for further tradeoffs between Kp and Kd to get the desired response.

Note:

It may be necessary to change the size and/or the duration of the step to be able to observe the response better. The default values are 1000 counts step with 500 milliseconds dwell time.

5. Once Kp and Kd have been set, the dynamic step response has been taken care of (provided error integration is used only in position). Now add integration to improve the static holding properties of the system. As Ki (Integral Gn) is increased and the step response is observed, notice that it increases overshoot but comes back to the command position more quickly. A good value for Ki is one that brings the response back down to the command position as quickly as possible without going back past it.

The following figures are taken from the actual tuning procedure for a motor using this program. They were done on a small DC laboratory motor with virtually no load, so the response is faster than it would be in almost any real-world application. The actual times are not important. However, the shapes of the response curves are. This system has a current-controlled amplifier with no tachometer. The goals of this system are critically damped step response, the quick elimination of steady-state errors at rest, and the minimization of following errors.

#### **Initial Step Move Response**

The screen below shows the step response with very little damping added (derivative gain Kd = 500). The large amount of ringing is unacceptable; therefore some more Kd is needed. The next figure shows the response with an increased Kd of 1100. The ringing is largely eliminated; there is an overshoot of 54% and a rise time of 24 msec. Try to make the response quicker (which means a stiffer system).

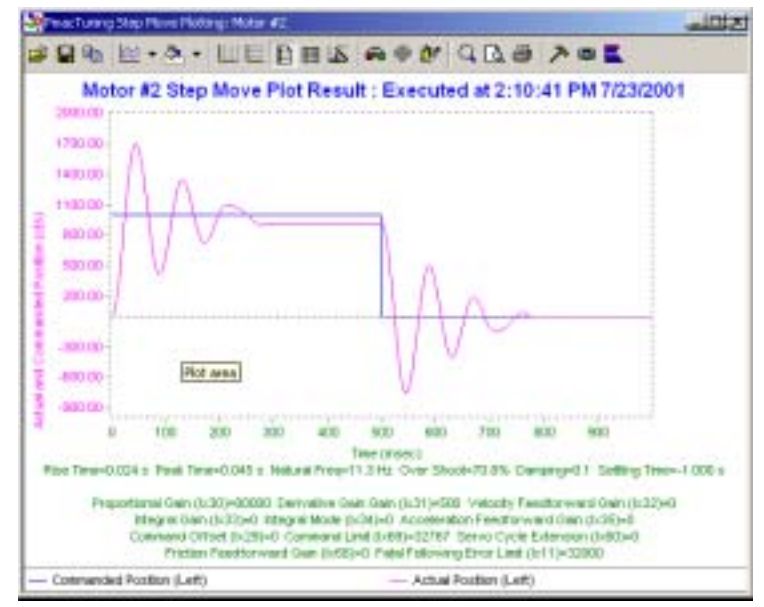

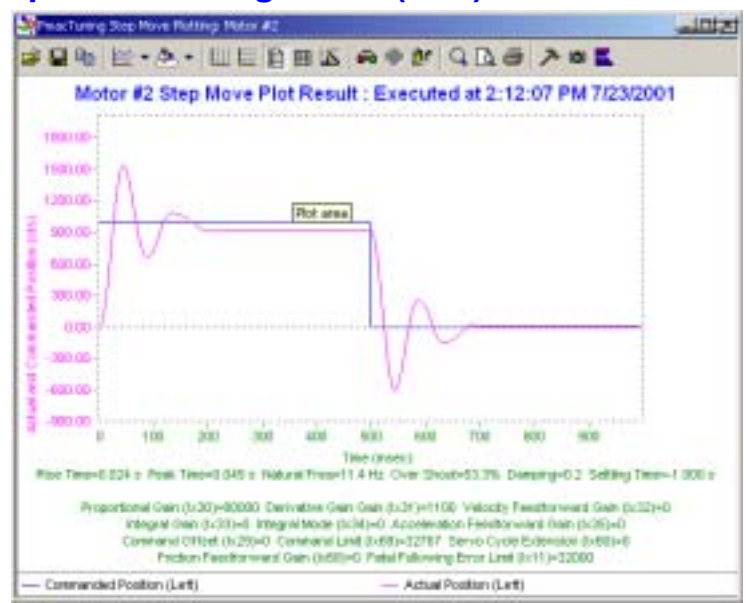

### Modified Step Response with Higher Kd (Ix31)

### Modified Step Response with Higher Kp (Ix30)

The next figure below shows the response with Kp increased from 80000 to 1000000. Note that the shape of the curve has not changed much (this is because the effective derivative gain is increasing with Kp), but the rise time has improved slightly (to 13 msec). We turn now to Kd.

| 💐 macTurang Step Plans Platting: Matar #2                                               |                                                                                                    | _inte                |
|-----------------------------------------------------------------------------------------|----------------------------------------------------------------------------------------------------|----------------------|
| ■ ■ ● ● • ● • □ □ □                                                                     | BE RON NOR ZB                                                                                                    | <b>E</b>             |
| Motor #2 Step Move Plot                                                                 | t Result : Executed at 2:14:28 PM                                                                                                    | 7/23/2001            |
| 1000 ap                                                                                 |                                                                                                    |                      |
| E 603 00-                                                                               |                                                                                                    |                      |
| 480.00                                                                                  |                                                                                                    |                      |
| 1 201 00                                                                                |                                                                                                    |                      |
| G _200 00-                                                                              | V                                                                                                    |                      |
| 3 400.00 U 100 258 380                                                                  | 400 900 606 700 806 8<br>Tele (neel)                                                                                                    | 10<br>10             |
| Pare Terrer-G 013 s Penil Terrer-D 022 s Neils<br>Propertierrel Gain (1:30)+1000000 Dec | ani Pres-25.4 Hz. Over Shoot-13.2%. Denergi-0.5<br>rivelive Gein Gein (5:31)=1102. Velacts, Feedbarver                                                              | Setting Time=0.021 s |
| Ittegrei Gen (3-30-0 megr<br>Commend Offset (3-29-0 Ge<br>Priction Plandforward G       | W Mode (pc)40+0: Acceleration Freedbryward (ban (b<br>americal Lind (b;68)=32767; Senio Cycle Extension (<br>Dam (b;68)=0: Patel Fationing Error Lind; (b)11(=3290) | 06)=0<br>1900=0<br>0 |
| - Cotmanded Position (Left)                                                             | - Actual Position (Left)                                                                                                    |                      |

#### Modified Step Response with Increased Kd Again

The figure below shows the step response with a Kd of 2500. This is the critically damped case; i.e. fast response with no overshoot. With Kd any smaller, we get some overshoot. And with it any larger, we just slow down the response. The tendency of the system to settle slightly off from the target position is due to a net torque or static friction. We will eliminate this with integral gain.

| Print: Turning Step Player Platting: Platter 4                                                                                                    | 1                                                                                                    | 2012                                                                                                    |
|----------------------------------------------------------------------------------------------------|----------------------------------------------------------------------------------------------------|----------------------------------------------------------------------------------------------------|
|                                                                                                    | 1                                                                                                    | 7 0 <b>E</b>                                                                                                   |
| Motor #2 Step Move P                                                                                                    | fot Result : Executed at 2:16:0                                                                                                    | 4 PM 7/23/2001                                                                                                 |
| 1000 00<br>900 00<br>100 00<br>100 00<br>100 00<br>100 00<br>100 00<br>100 00<br>100 00<br>100 00<br>100 00                                                               |                                                                                                    |                                                                                                    |
| Riss Trice-0.016 s Foel Trice-0.002 s<br>Proportiannel Gen (L120)=1000000<br>stragels (san (L120)=1000000<br>stragels (san (L120)=10<br>Comment (Trict)=200=1<br>Protocom | 400 800 900 706 80     The press)     Heavier()     Heavier()     Heavier()     Heavier()     Service()     Service()     S | ) 908<br>eg=1 8 Setting Tree=0.029 ±<br>dtorward Gam (8:32)=0<br>0.040 (0:050=0<br>errors (0:50)=0<br>1)=22000 |
| Contribunded Postian (Lett)                                                                                                    | - Actual Position (Left)                                                                                                    |                                                                                                    |

#### Modified Step Response with Increased Ki (Ix33)

The figure below shows what happens with a little bit (relatively speaking) of integral gain (Ki = 10000): the steady- state error is gone, but the nature of the curve has not really changed.

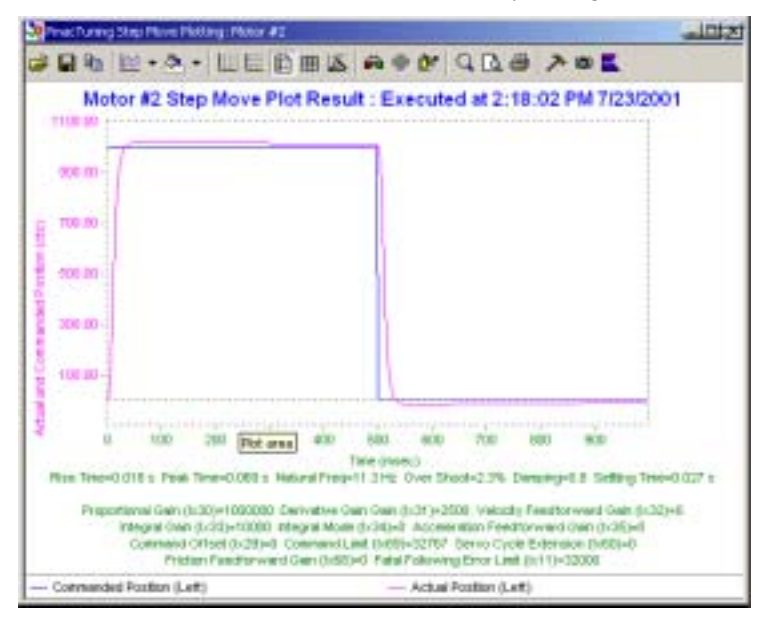

### **Modified Step Response with High Ki**

The figure below shows the response curve for a substantially increased Ki (100000). This curve demonstrates how quickly the system would respond to a disturbance while in position. (Remember that we are using integral gain only when in position, so changing integral gain does not affect the actual dynamic response, although it will change the shape of the step response here. We still have the stability characteristics of critical damping while on the move.) Even the higher value of Ki does not result in oscillations, so we will use that. We have achieved what we wanted with feedback.

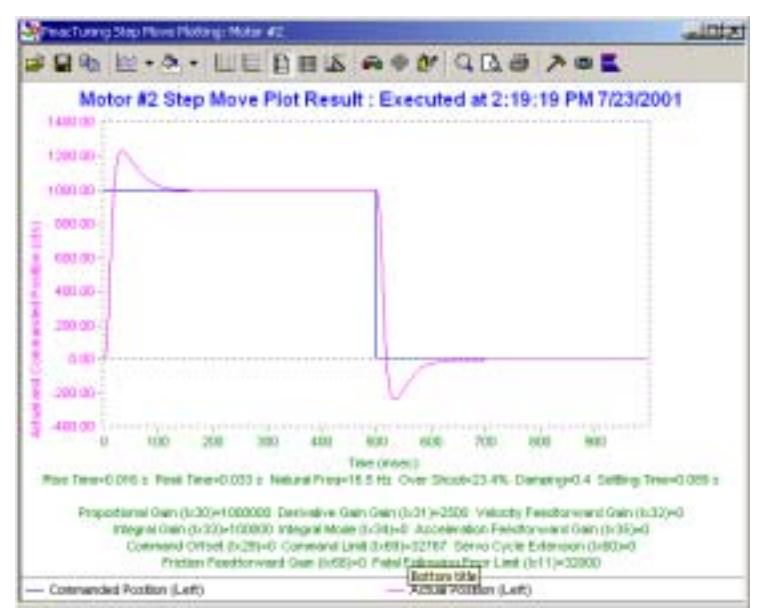

### **Position Ramp**

The Ramp Position input test profile provides a forward/reverse trajectory with almost zero acceleration time (very large acceleration rate) and a constant velocity.

| Position Ramp        |           |
|----------------------|-----------|
| Move Distance (cts): | 10000     |
| Velocity (cts/sec):  | 10000     |
| Number of Repeats:   | 1         |
|                      |           |
| Do A <u>R</u> a      | amp Move  |
| Kill Motor After R   | amp Move  |
| 🔲 Move in only one   | direction |
|                      |           |

This trajectory is suited best for the tuning of the Velocity Feedforward gain (Ix32) in order to reduce the steady state following errors at a constant velocity. Note that a too high value for the velocity input may cause unacceptable mechanical stress – even vibrations on the drive system and its load. In addition, there may be unacceptable overshoot at the end of motion if the velocity input value is too large.

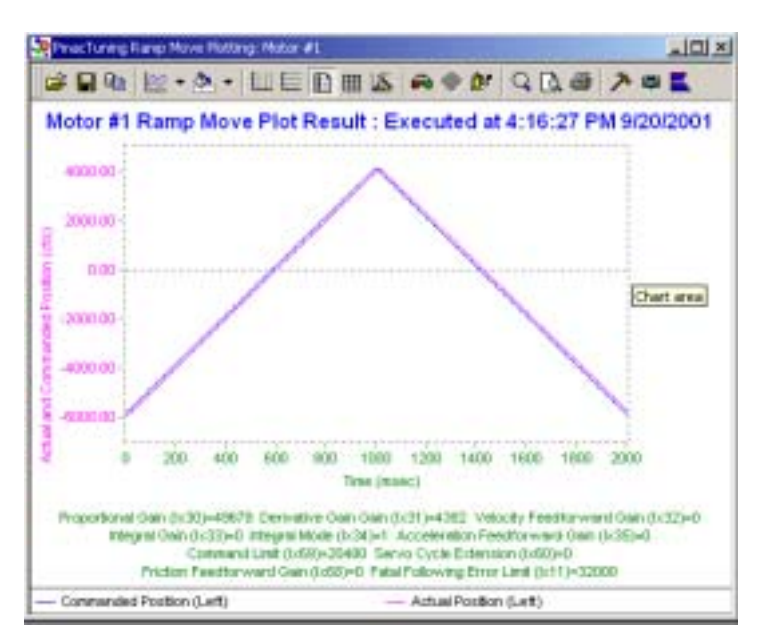

### **Parabolic Velocity**

(Feedforward Tuning with a Profiled Parabolic Response)

| Parabolic Move<br>Move Size (cts): 4000<br>Move Time (ms): 500                                   |
|--------------------------------------------------------------------------------------------------|
| Do A <u>P</u> arabolic Move                                                                      |
| Kill Motor After Parabolic Move         Move in only one direction         Dwell Time After Move |

In a position servo system without feedforward or dynamic error integration, there must be a continual error between the commanded position and the actual position in a profiled move (known as following error) to produce a motor command. These following errors will usually be proportional (well correlated) to the velocity and/or the acceleration. The velocity and acceleration feedforward terms can be used to reduce these following errors virtually to zero. These parameters add terms to the torque command that are proportional to the commanded velocity and acceleration, respectively, in each cycle of the profiled move.

Mathematically speaking, if two sets of data, such as velocity and following error, vary in complete proportion to each other, they have a correlation of 1.0 (perfect correlation). If they vary completely independently of each other, they have a correlation of 0.0 (no correlation). The more they vary in proportion to each other, the closer their correlation will be to 1.0. In graphical terms, the more two curves are shaped like each other, the better they will be correlated. Another important figure is the constant of proportionality between the two sets of data, which is the average ratio between matching points in the sets. Even if two sets of data are very well correlated, the ratio may be so low that one of the sets is negligible in practical terms.

For each move done, the program will calculate the correlation between velocity and following error, and between acceleration and following error. It will also calculate the average ratio between following error and both velocity and acceleration. As a feedforward gain is increased, the ratio of following error to that quantity will decrease linearly (e.g. if a gain of 0 produces a ratio of 12.0, and a gain of 5000 produces a ratio of 6.0, then a gain of 10,000 can be expected to drive the ratio to zero). The ratio will decline even as the correlation stays high. When the ratio gets small enough, the correlation should decrease as some other factor becomes the dominant cause of following error (e.g. noise or the other feedforward gain). Ideally, the correlation will be brought near zero as well as the ratio.

PMAC has two feedforward terms:

- 1. Kvff: Velocity Feedforward gain (Ix32)
- 2. Kaff: Acceleration Feedforward gain (Ix35)

The strategy in this section is to do a series of parabolic moves (cubic in position, parabolic in velocity, linearly varying in acceleration), while adjusting the feedforward terms to reduce the following error and its correlation to velocity and acceleration. After each move, the program will calculate the correlations and ratios and the maximum following error automatically. These will be displayed on a plot of the position and the following error. The feedforward terms are increased from zero (working first with velocity feedforward) until the ratios (and hopefully the correlations) are as close to zero as possible, without going strongly negative. If either correlation goes very far negative, there will be overshoot at the end of a move.

To get meaningful correlation information, particularly about acceleration, push the system hard. Increase the length and/or decrease the time of the move to obtain higher velocities and accelerations. Decreasing time is appropriate if increasing the length would cause problems with maximum travel or top velocity.

In a system without a tachometer, set the velocity feedforward equal to the derivative gain or slightly greater. In a system using a tachometer, the velocity feedforward should be greater than the derivative gain.

When the parabolic move is processed without any feedforward, there will be a very high correlation to velocity ( $\approx 1.0$ ) and almost no correlation to acceleration ( $\approx 0.0$ ). Usually there is a real correlation to acceleration, but it is swamped out by the velocity correlation. As the velocity correlation is reduced, there should be increased acceleration correlation. When the acceleration correlation is reduced, the correlation to velocity may increase again, but the actual ratio and magnitude of the following error should be very small.

Parabolic moves were chosen for this procedure because their acceleration and velocity vary continually and are uncorrected to each other, making them ideal for this type of analysis. For further examination of the move, you may plot the velocity curve, the acceleration curve, or the following error curve. These are automatically scaled to fill up the plot window for maximum resolution. The move statistics are re-displayed with these plots.

#### **Doing the Parabolic Move**

- 1. Do a parabolic move and observe the plotted response and the calculated statistics for the move.
- 2. Presuming there is a high correlation between following error and velocity (the velocity and following error curves have the same shape) and a relatively high maximum following error (as shown on the plot), increase Kvff (Velocity FF Gn Ix31).
- 3. Do another parabolic move. If there is still inadequate Kvff, there will still be a high correlation, but the FE-to-Vel ratio and the maximum FE will be reduced. Repeat steps 2 and 3 until the maximum Kvff that produces a square wave looking shape for the following error is reached.
- 4. At this point, there should be noticeable correlation between acceleration and following error. Notice this through the numerical correlation value, or by plotting the acceleration and the following error, and noticing the similarity in shape. If there is no correlation, try increasing the length or decreasing the time of the move to get higher accelerations.

5. Increase Kaff (Accel FF Gn Ix35). Do another move, and evaluate the correlation and FE-to-Accel ratio again. Repeat until the maximum Kaff is reached that retains any positive correlation. At this point, there should be minimal following error, and most of what remains should be caused by noise or mechanical friction. If mechanical friction is the cause, there should be a fairly strong velocity correlation because the friction causes the following error related to the sign of the velocity. However, each half of the following error curve should be quite flat if friction is the primary cause.

In the first figure below, we see the plot of a parabolic move using a **Step Size** of 4000 counts and a step time of 500 milliseconds. Here, position is plotted against time, with the statistics of the following error shown. The following error gets as large as 112 counts, and it is almost perfectly correlated to velocity (Vel corr = 0.913). It shows very low correlation to acceleration (Acc corr = 0.226). The next two figures show the plot of position, and velocity and following error, versus time for the same move. Note that the velocity and following error curves are shaped almost exactly alike. This is a ramification of their high correlation.

Now we will introduce some velocity feed forward. As a rule of thumb, choose Kvff (Ix32) to be equal to Kd (Ix31). In this case, Kvff = 2500. By looking at the following error curve, it no longer resembles the velocity curve (correlation of 0.211). Also, the maximum following error is reduced from 112 to 9.6 counts.

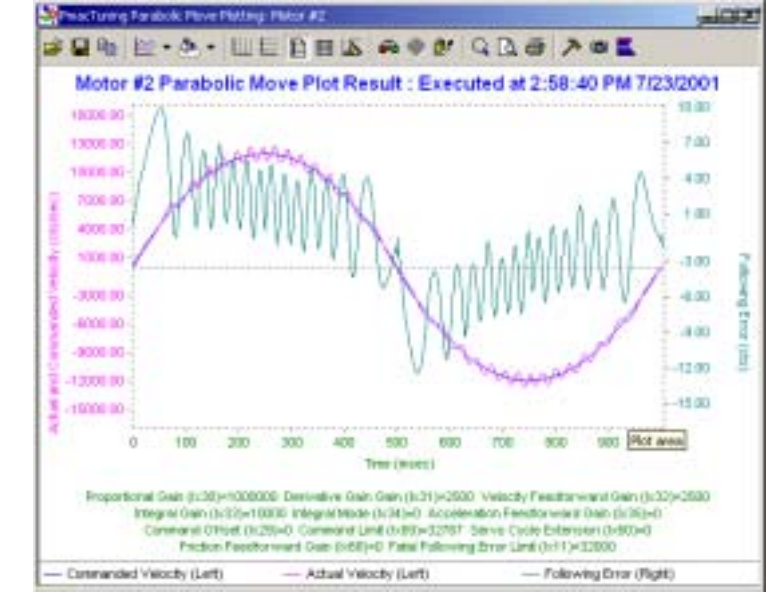

#### Modified Parabolic Move with Increased Kvff (Ix32)

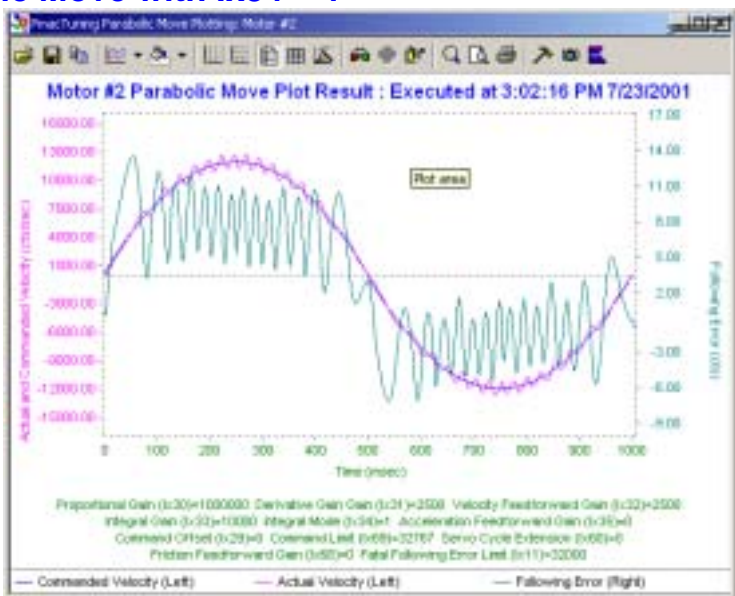

#### Modified Parabolic Move with Ix34 = 1

Now we instruct the integration in the servo loop to be active only when the motor is not be commanded to move. To do this, set Ix34, the integration mode, equal to 1. The improvement is seen above. If Kvff is increased more, then the following behavior will exhibit where the following again resembles the velocity curve, but in an inverted manner.

#### RenacTurang Parabalic Move Rotting: Matur #2 - COLOR 응답 법 · 조 · 비는 日田區 속 수 안 익것을 가 # 특 Motor #2 Parabolic Move Plot Result : Executed at 3:04:05 PM 7/23/2001 30.00 16880.00 25 00 10000.00 10000.00 25 (6) 7100.00 16.00 4000.00 ni dei 1000.00 6.00 3000.00 5 100 00000 3 00 4000.00 Ĥ 1, 1993 ad dat 12000.08 15:00 14000.00 25 (1) 100 600 1000 fore thing's il Olen (Jr.303+1000080, Derivetive Olen Oser, (Jr.31-2500, Vetocky Paerillo inii 0an (1/32-3000 Hagest Cain (1/33)+10000 Hingest Mode (1/34)+1 Accoleration Feedbor ward Gab (0:35)=0 trand Offset 8x297+8 Command Link (b69)+32707 Serve Cycle Extension (b60)+0 Feb and Gein (Ivilia)+8. Fatal Following Error Linit (Int 1)+32808 Actual Velocity SLeft) Pollowing Error (Right) Convended Velocity (Left)

#### Modified Parabolic Move with too much Kvff

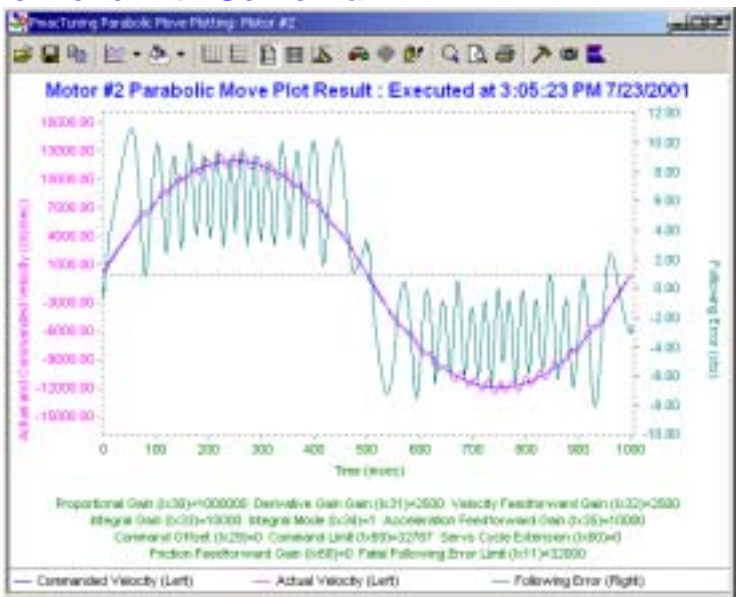

### **Modified Parabolic Move with Some Kaff**

Finally, a bit of acceleration feedforward, Kaff (Ix35), gives us an almost perfectly tuned motor.

### **Trapezoidal Velocity**

| Trapezoidal Velocity    |              |
|-------------------------|--------------|
| Move Distance (cts):    | 10000        |
| Velocity (cts/sec):     | 10000        |
| Acceleration (cts/msec  | 100          |
| Number of Repeats:      | 1            |
| Do A <u>T</u> rapezo    | oidal Move   |
| 🔲 Kill Motor After Trap | ezoidal Move |
| 🔲 Move in only one di   | rection      |
| 🗖 Dwell Time After Mo   | ve 500 (ms)  |

The Trapezoidal Velocity input test profile provides a forward/reverse trajectory with a constant acceleration rate. You select a desired acceleration time as well as the peak velocity. If the peak velocity could not be reached (due to the indirectly specified acceleration rate) then a triangular velocity profile will be generated.

After the Velocity Feedforward gain has been fine tuned with either the Parabolic Input or the Ramp input, use this trajectory in order to fine tune the Acceleration Feedforward gain (Ix35) during the acceleration/ deceleration phase of the trajectory.

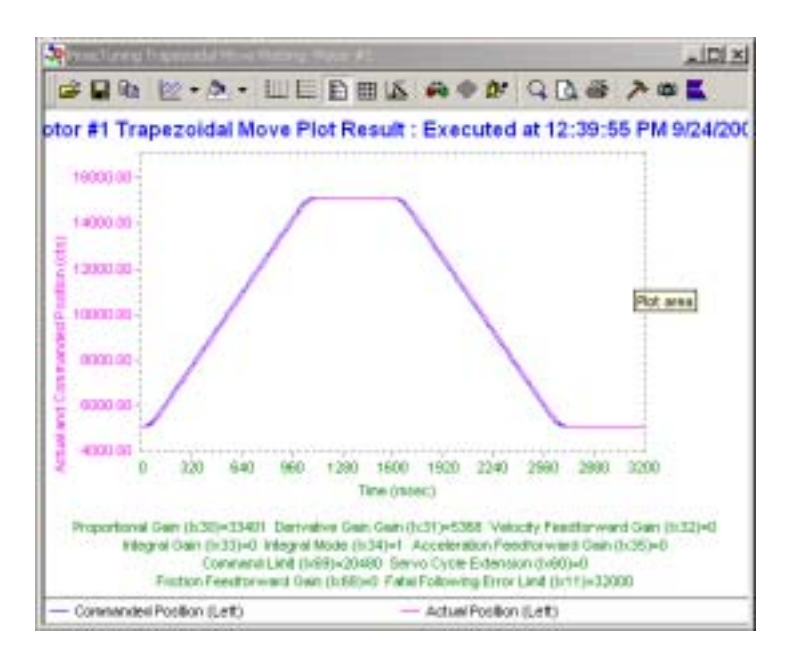

### **S-Curve Velocity**

| S-Curve Velocity              |    |
|-------------------------------|----|
| Move Distance (cts): 10000    |    |
| Velocity (cts/sec): 10000     | ĺ  |
| Acceleration (cts/msec) 100   |    |
| Number of Repeats: 1          | 1  |
| Do A S- <u>C</u> urve Move    |    |
| Kill Motor After S-Curve Move |    |
| Move in only one direction    |    |
| Dwell Time After Move 500 (ms | ;] |

The S-curve Velocity input test profile provides a forward/reverse trajectory with a constant rate of change of acceleration or constant jerk. Select a desired acceleration time as well as the peak velocity. If the peak velocity could not be reached (due to the indirectly specified acceleration rate) then a parabolic velocity profile will be generated.

After the Velocity Feedforward gain has been fine tuned with either the Parabolic Input or the Ramp input, use this trajectory in order to fine tune the Acceleration Feedforward gain (Ix35) during the acceleration/deceleration phase of the trajectory. Note that the S-curve Velocity input does provide a controlled rate of change of acceleration/deceleration which, in turn, reduces the mechanical stress on the drive system. However, for the same acceleration time and final speed, the peak value of acceleration will be twice the Trapezoidal input.

### Sinusoidal

#### **CAUTION:**

Depending on the controller gain, for even small amplitude of the sine wave, the DAC output under closed loop control may oscillate at its maximum magnitude during sine trajectory particularly at higher frequencies. This may cause motor, amplifier and/or mechanical structure damage. Do not execute a sinusoidal trajectory with a high frequency if uncertain about the ability of the electromechanical hardware to withstand the current or torque demands generated by the high frequency sinusoidal input.

| Sinusoidal             |              |
|------------------------|--------------|
| Amplitude (cts):       | 1000         |
| Frequency (Hz):        | 1            |
| Number of Repeats:     | 10           |
| Do A Si <u>n</u> use   | oidal Move   |
| 🔲 Kill Motor After Sin | usoidal Move |

The Sinusoidal dialog box allows the entry of commanded position as a sine wave of a given frequency. The option is very useful for testing the frequency response of the closed loop system at a particular frequency. The Amplitude size is incremental from the present command position. The Frequency is in units of Hz and the number of sinusoidal cycles is specifed.

### Sine Sweep

#### **CAUTION:**

Depending on the controller gain, for even small amplitude of the sine wave, the DAC output under closed loop control may oscillate at its maximum magnitude during the sine sweep, particularly at higher frequencies. This may cause motor, amplifier and/or mechanical structure damage. Do not execute a sine sweep trajectory with a high max. frequency, if uncertain about the ability of the electromechanical hardware to withstand the current or torque demands generated by the sine sweep at high frequencies.

| Sine Sweep                         |                               |  |  |
|------------------------------------|-------------------------------|--|--|
| Amplitude (cts):                   | 1000                          |  |  |
| Start Frequency (H                 | z]: 1                         |  |  |
| End Frequency (Hz): 10             |                               |  |  |
| Sweep Time(sec): 10                |                               |  |  |
| Do A Sine                          | Do A Sine S <u>w</u> eep Move |  |  |
| 🔲 Kill Motor After Sinusoidal Move |                               |  |  |
| Sweep Method Domain                |                               |  |  |
| 🔿 Logarithmic 💿 Time               |                               |  |  |
|                                    | ~ · · ····                    |  |  |

The Sine Sweep dialog box allows the entry of commanded position as a sine wave of varying frequency. This option is useful for testing the frequency response of the closed loop system through a range of frequencies. From the resulting sine sweep, a bode plot may be obtained within the Plotting menu. The entries include the Amplitude of sinusoidal input, the Starting and Ending Frequencies in Hz, the sweep time. In addition, whether a linear or logarithmic method should be used for the frequency increase. The data gathering parameter I19 is adjusted automatically so that the highest frequency is sampled at least eight times. As a result a long sweep time should be avoided when a wide frequency range is chosen that ends at a high frequency (since the number of data gathering storage area within PMAC is limited to approx. 10000 points). The linear sweep changes the frequencies. The logarithmic sweep changes the frequency from the minimum to maximum as a linear function of time, which provides more cycles at higher frequencies. The logarithmic sweep changes the frequency from the minimum to the maximum, as log 10 function of time provides more cycles at lower frequencies. In theory, the linear should lead to more accurate high frequency bode plots and the logarithmic to more accurate low frequency bode plots.

### **User Defined**

| User Defined<br>C LIN<br>C Spline1<br>C PVT                                                                                                    | Setup           |              |
|----------------------------------------------------------------------------------------------------|-----------------|--------------|
| Ru                                                                                                    | n Program       |              |
| User Defined Window User Defined TA(ms): 0 TM(ms): 0 TS(ms): 0 Distance(cts): 0                                                                                                    | Check Ix16.Jx17 | ADD Download |
| Dwell(ms):       User Defined Program for Linear Move       (J/ser Defined Program for Linear Move       (9/20/200112:52:47 PM       DELETE GATHER       UNDEF ALL &1 A       #1->X       M8108->X:\$5,19 ;pather ON bit       Open PROG 999 CLEAR | Ellend Mode     | -            |

The User Defined input test profile provides a forward/reverse trajectory with Leaner Mode,Spline1 Mode, and PVT Mode. The desired TA,TM,TS Distance and Dwell Time and repetition is selected. After adding movement, all motion programs code is available in the EditBox. Select the blend mode or not, then download the motion program to PMAC and run from the trajectory window.

## TOOLS

### Configuration

This command displays Configuration Windows. In this window, set P-variables range, M-variables range, PLC Number, Motion Program Number to use the PmacTuning Program and enable other PLCs or disable PLCs, when tuning with PmacTuningPro.

| 02/28/200    | 1 UMAC TURBO: U                                                                                                    | JSB Port                                                                                                    | UMAC TUR                                                                                                    | BO: USB                                                            | Port                           |      |
|--------------|----------------------------------------------------------------------------------------------------|----------------------------------------------------------------------------------------------------|----------------------------------------------------------------------------------------------------|--------------------------------------------------------------------|--------------------------------|------|
| Trajectory 🛛 | Tools Window H                                                                                                    | Help                                                                                                    | ools Positio                                                                                                    | on Tools                                                           | Window                         | Help |
| NTER         | Configuration<br>Terminal<br>StripPlot                                                                                                    | <b>??</b><br>#1                                                                                                    | 2 🔝                                                                                                    | A.                                                                 | <b></b>                        | ſ,   |
|              | Report<br>Motor Status                                                                                                    |                                                                                                    |                                                                                                    | Configur                                                           | ation                          |      |
|              | Position                                                                                                    |                                                                                                    |                                                                                                    |                                                                    |                                |      |
|              | Configuration While using this prog Also, a few PLC and perform necessary te By default this progra through M8191, PLC however specify you conflicts with your co You may also specify during the test proce Configuration P-variables : M-variables PLC's : Motion Program : | pram, many I-, P-,<br>motion programs<br>ests.<br>am will use P8100<br>30 and 31 and n<br>r own range of the<br>onfiguration.<br>y if you would like<br>dures.<br>8100<br>30<br>999<br>Disable PLC's of<br>Check Sum En<br>Save Coordina | and M-variable<br>will be created<br>othrough P819<br>notion program<br>lese variables i<br>to keep your F<br>to 8191<br>to 8191<br>& 31<br>while testing<br>rable<br>te Definition<br>Cancel | s will be r<br>I temporar<br>999. You<br>f the defar<br>PLC's acti | nodified.<br>nay<br>ults<br>ve |      |

P-variables: Set at least 50 variables between Start P-variables and End P-variables.

M-variables: Set at least 50 variables between Start M-variables and End M-variables.

PLC number: Set 2 legal plc numbers to use in PmacTuningPro.

Motion Program: Set 1 legal motion program number to use in PmacTuningPro.

**Disable PLCs while testing Checkbox:** Enable or disable any other currently running PLCs whole doing auto tune or trajectories.

**Check Sum Enable Checkbox**: Set enable or disable when data is uploaded using check sum or not in serial communication mode.

**Save Coordinate Definition Checkbox:** Set enable or disable when trajectories are performed to save the coordinate definition and restore the coordinate definition after done trajectories.

### **Terminal**

This button calls a terminal window that can be used to send on-line commands and to query variables from PMAC.

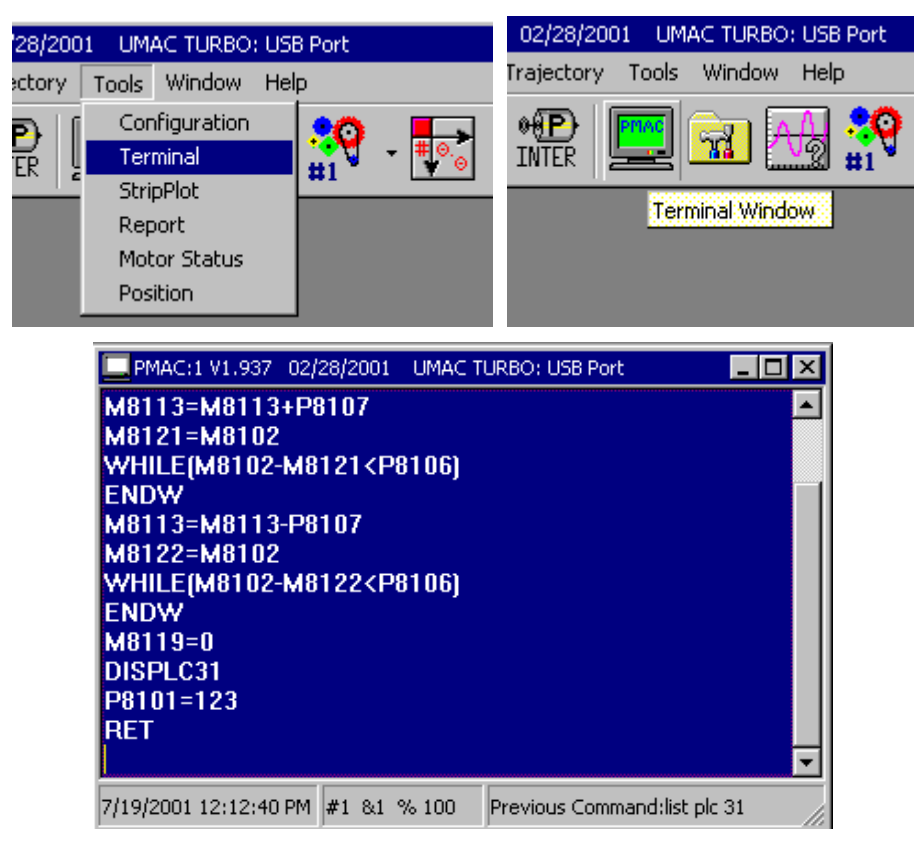

- 1. Send any command or see return value by return key.
- 2. See the current motor number, coordinate number, and feedrate override value.
- 3. Use up-arrow or down-arrow to catch the previous command history.
- 4. Set Font or Background setting by clicking Terminal Tools from main menu.

### **Strip Plot**

This button calls a Strip Plot window that can be used to see real time data from PMAC.

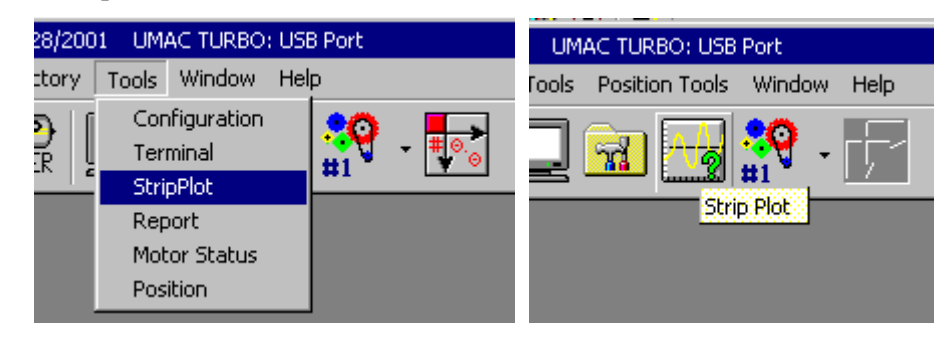

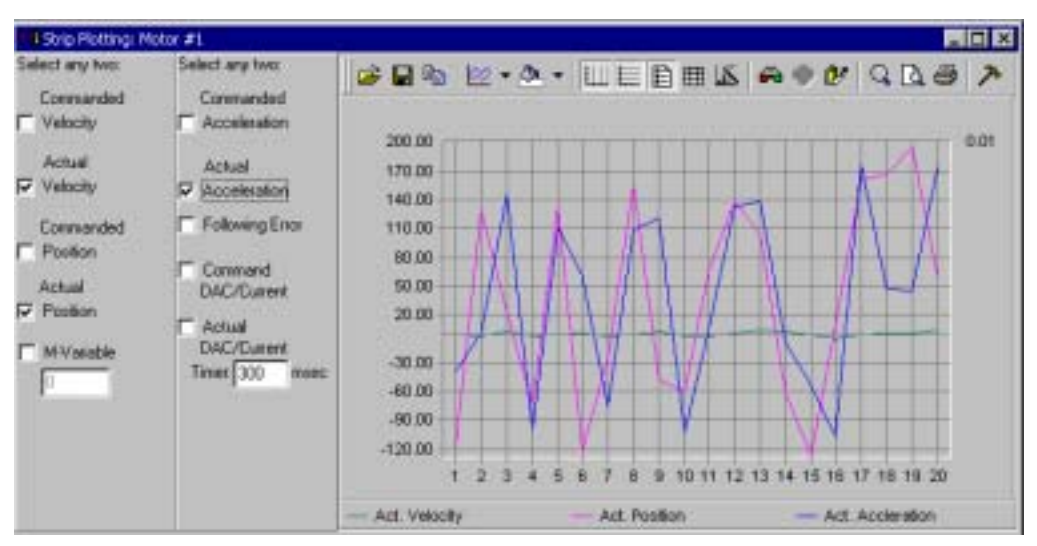

Commanded Velocity: The commanded velocity from PMAC is visible in the left side plot.
Actual Velocity: The actual velocity value from PMAC is visible in the left side plot.
Commanded Position: The commanded position value from PMAC is visible in the left side plot.
Actual Position: The actual position value from PMAC is visible in the left side plot.
M-Variable: The user defined M-variable value from PMAC is visible in the left side plot.
Commanded Acceleration: The commanded acceleration value from PMAC is visible in the right side plot.
Actual Acceleration: The actual acceleration value from PMAC is visible in the right side plot.
Following Error: The following error value from PMAC is visible in the right side plot.
Command DAC/Current: The command DAC/Current value from PMAC is visible in the right side plot.
Actual DAC/Current: The actual DAC/Current value from PMAC is visible in the right side plot.

#### Report

This button calls a report window that can be used to see tuning related I-variables.

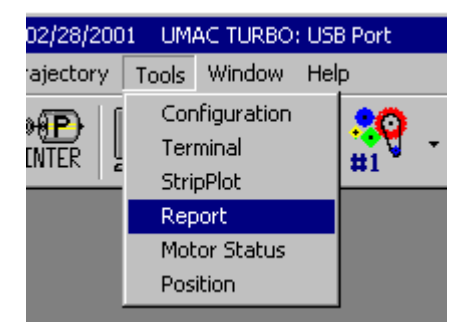

| NONAVEL                 | en a su de la companya de la companya de la companya de la companya de la companya de la companya de la company |
|-------------------------|----------------------------------------------------------------------------------------------------|
| MAC:1 V1.937 02/28/2001 | UMAC TURBO: USB Port                                                                                            |
| /19/2001 12:22:12 PM    |                                                                                                    |
| 100 - 1                 | ;Motor1 Activation Control                                                                                      |
| 101 = 0                 | Motorl Pmac-Communtate Enable                                                                                   |
| 182 = 0                 | ;Motor1 Current Loop Feedback Address                                                                           |
| 111 = 62000             | Motor1 Fatal Following Error Limit                                                                              |
| 129 = 288               | :Motor1 output - or First-Phase - DAC B                                                                         |
| 130 = 185796            | MOTOR1 PID Proportional Gain                                                                                    |
| 131 = 1840              | :Motor1 PID Derivative Gain                                                                                     |
| 132 = 0                 | :Motor1 PID Velocity Feedforward Gain                                                                           |
| 133 = 0                 | :Motor1 PID Integral Gain                                                                                       |
| 135 = 0                 | :Motor1 PID Acceleration Feedforward Ga                                                                         |
| 136 = 0                 | :Motor1 Notch Filter Coefficient N1                                                                             |
| 137 = 0                 | :Motor1 Notch Filter Coefficient N2                                                                             |
| 138 = 0                 | ;Motor1 Notch Filter Coefficient D1                                                                             |
| 139 = 0                 | :Motor1 Notch Filter Coefficient D2                                                                             |
| 158 = 0                 | ;Motor1 Integrated Current Limit                                                                                |
| 160 = 0                 | :Motor1 Servo Cycle Extension Period                                                                            |
| 168 = 0                 | ;Motor1 Friction Feedforward                                                                                    |
| 169 = 32767             | ;Motorl Output Command Limit/Scale                                                                              |
| 170 22                  | Motorl Second-Phase Output Blas                                                                                 |

The I-variables that relate PMAC tune values can be viewed and the report can be printed or saved to a file.

#### **Motor Status**

This button calls a motor status window that can be used to show current motor status in real time.

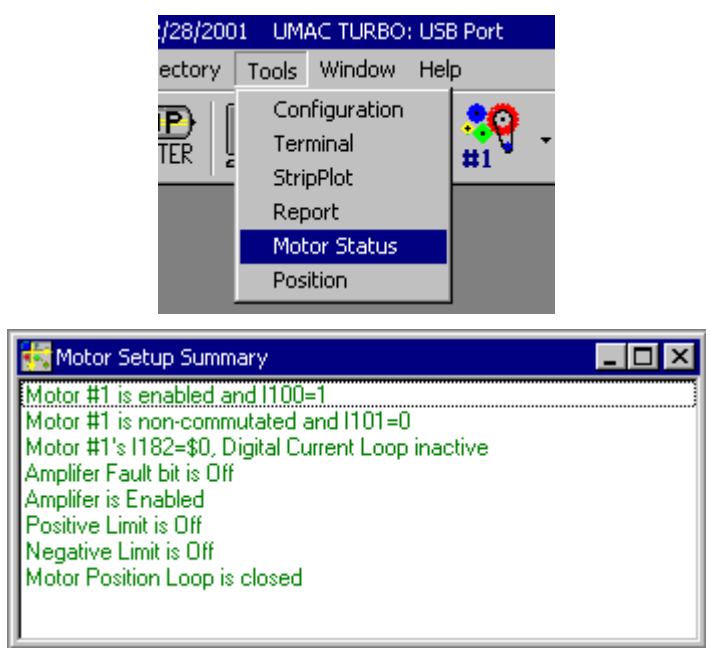

The current motor status is shown in real time:

- Current motor activated or not (Ix00).
- Current motor commutation enable or not (Ix01).
- Current motor current loop feedback address (Ix82: PMAC2 type only).
- A zero value for Ix82 tells PMAC2 not to close the current loop for this motor.
- Current motor amplifier fault bit is on or off.
- Current motor amplifier enable bit is on or off.
- Current motor positive limit bit is on or off.
- Current motor negative limit bit is on or off.
- Current motor position loop mode is killed, opened, or closed.

### **Position**

This button calls a position window that can be used to show current position value in real time.

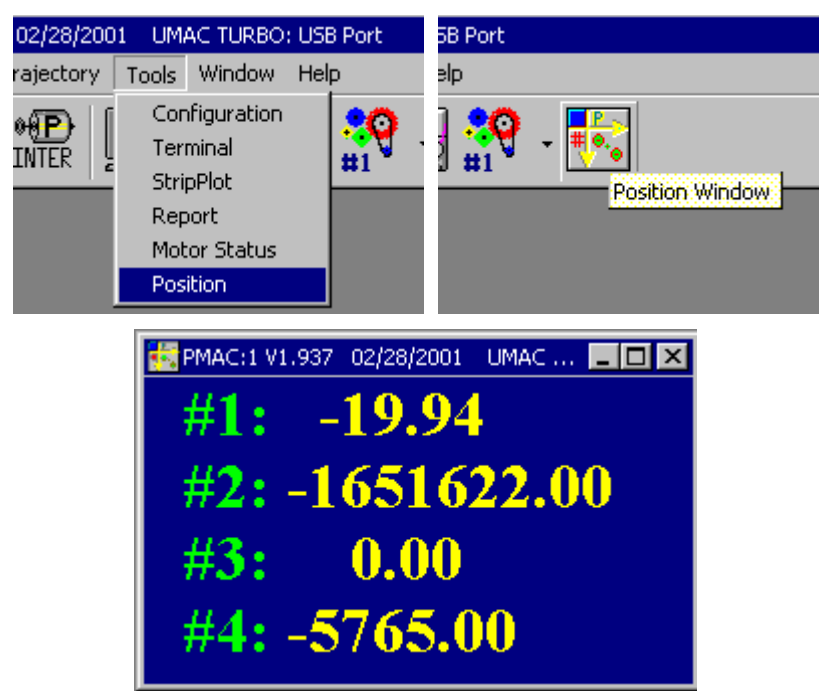

Select which motor position value to display by clicking the right-mouse button and opening **Select Motor Command**.

Set Font, Size, Color and Background by clicking right-mouse button and Selecting Open Command.

## **HELP**

## **PMAC Tuning Help**

This button opens a Help window that can be used to help using PmacTuning Program.

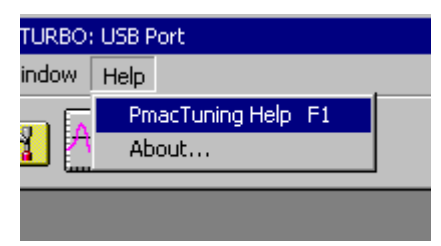

### About

This button opens an About window that can be used to show version of PmacTuningPro and copyright.

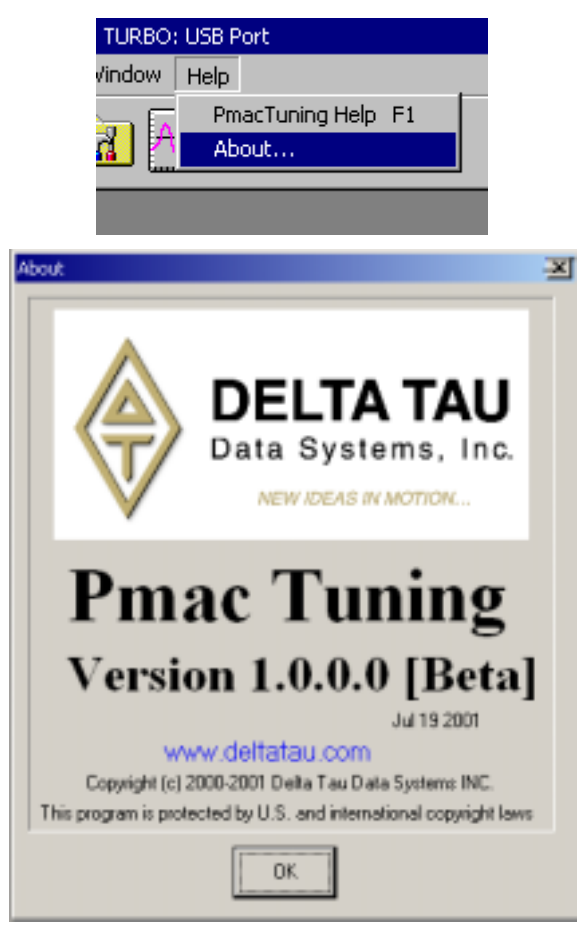